# QuantorView User Manual

# **DICOM** workstation software

Doc No. : TM-706-KR Rev 1.2.1 Nov 2014 Part No. : CR-FPM-04-003-EN

**Digiray**, **FireCR**, **Quantor** are trademarks of **Digiray Corp**, South Korea, and its affiliates. All other trademarks are held by their respective owners and are used in an editorial fashion with no intention of infringement. The data in this publication are for illustration purposes only and do not necessarily represent standards or specifications, which must be met by **Digiray Corp.** All information contained herein is intended for guidance purposes only, and characteristics of the products and services described in this publication can be changed at any time without notice. Products and services may not be available in your local area. Please contact your local sales representative for availability information. **Digiray Corp.** strives to provide as accurate information as possible, but shall not be responsible for any typographical error.

© Copyright 2019 by Digiray Corp. All rights reserved.

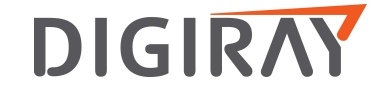

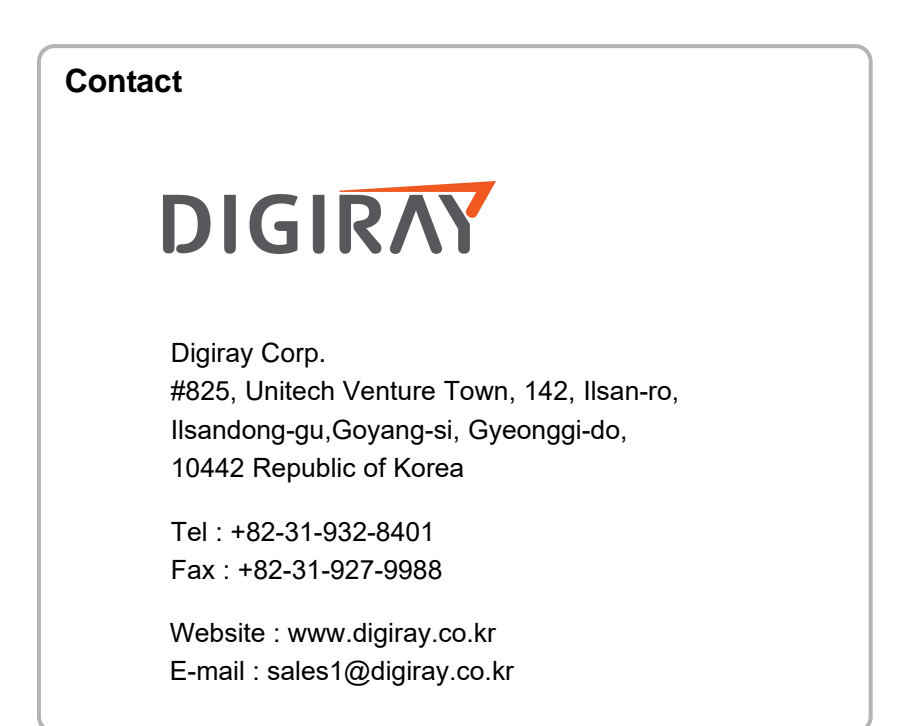

### Warnings and used symbols

To ensure the safety of patients, staff and other persons, any changes to software and hardware delivered by *Digiray Corp.* may only be made with prior written permission from *Digiray Corp.* 

Please read the respective manuals of the connected devices, such as of the X-ray generator, sensor, or reader, before starting to use the system.

The following symbols will be used throughout this manual:

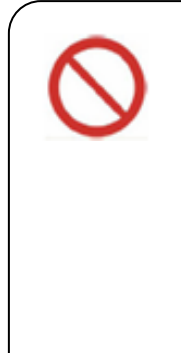

#### DANGER

General prohibition indication. The functionality of the system can be destroyed in the case of incorrect use. If unauthorized changes have been made to delivered software and hardware components, the warranty by *Digiray Corp.* becomes void. *Digiray Corp.* will not accept any responsibility

or liability for the proper functioning oh the product in such a case.

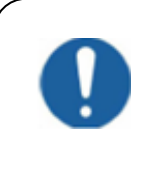

#### DANGER

General mandatory action manual.

The functionality of the system can be destroyed in the case of incorrect use.

If unauthorized changes have been made to delivered system and accessories, the warranty by *Digiray Corp.* becomes void. *Digiray Corp.* will not accept any responsibility or liability for the improper functioning of the product in such a case.

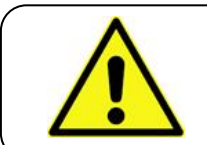

#### WARNING

The functionality of the system can be limited in the case of incorrect use. Hints that require special attention.

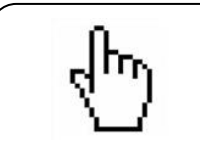

#### NOTE

Notes represent information that is important to know but which do not affect the functionality of the system.

### Medical Device Security

Users must take steps to secure their networks and protect their Medical Information Systems which includes a risk assessment strategy, network defense in depth strategy, business continuity planning, etc.

✓ User Authentication

Only authorized users should log on to computers on which medical information systems are installed.

✓ Password Security

In today's world, passwords can be compromised in literally seconds by using a wide variety of tools and techniques. To lower the possibility of a compromised password, it is vital to adhere to a set of protocols.

- Choose a password between 7 ~ 10 characters using both alpha and numeric characters.
- Do not share the password.
- Do not base the password on a pet's name, a relative's name or any dictionary word.
- Do not write down the password.
- Do not leave the account logged on.
- ✓ User Access Control

Configure the workstation to prompt for logon after coming out of stand-by mode.

✓ Internet Usage

Accessing to the Internet exposes the computer to a plethora of vulnerabilities such as:

- Viruses
- Spyware
- Trojans
- Hostile Codes

It is not recommended to install any unauthorized software on the computer. Peer-topeer software can expose your entire hard drive to any individual running the same type of software.

✓ Antivirus Products

Use of antivirus software can increase CPU and memory usage, which can cause a slight degradation in the performance of the system. However, functionality should not be affected.

✓ Physical Security

It is recommended that the user employs some method of physical security when dealing with the system to ensure that only authorized personnel have access to the product.

There are several vulnerabilities a malicious user could exploit locally. Some examples are:

- Theft of equipment
- Local password cracking
- Installation of hardware key loggers

# Index of contents

| Cha | pter 1 | . Introduction                   | 11 |
|-----|--------|----------------------------------|----|
| 1   | .1.    | Main Features                    | 12 |
| 1   | .2.    | Shortcut Key                     | 13 |
|     |        |                                  |    |
| Cha | pter 2 | 2. Installation & Start          | 14 |
| 2   | 2.1.   | Environment                      | 14 |
|     | 2.1.1  | Recommended Computer Requirement | 14 |
|     | 2.1.2  | 2. Minimum Computer Requirement  | 14 |
| 2   | 2.2.   | Installation                     | 15 |
|     | 2.2.1  | Software Installation            | 15 |
| 2   | .3.    | Start                            | 17 |
|     | 2.3.1  | Monitor Assign Manager           | 17 |
|     | 2.3.2  | 2. Logon Dialog Box              |    |
|     | 2.3.3  | 3. Login Setting - Server        | 19 |
|     | 2.3.4  | I. Login Setting – Local User    |    |
|     |        |                                  |    |
| Cha | pter 3 | 3. Work List                     | 21 |
| 3   | 8.1.   | Work List Window                 | 21 |
| 3   | 8.2.   | Database                         | 22 |
|     | 3.2.1  | . Overview                       | 22 |
|     | 3.2.2  | 2. Toolbar                       | 23 |
|     | 3.2.3  | 3. Search Condition              | 23 |
|     | 3.2.4  | I. Merge Patient                 | 24 |
|     | 3.2.5  | 5. Edit Exam                     | 25 |
|     | 3.2.6  | 6. Merge Exam                    |    |
|     | 3.2.7  | 7. Merge to One Series           |    |
|     | 3.2.8  | 3. Split Exam                    |    |
|     | 3.2.9  | 9. Split Series                  |    |
|     | 3.2.1  | 0. DICOM Send                    |    |
|     | 3.2.1  | 1. Local Send                    |    |
|     | 3.2.1  | 2. Report                        |    |
|     | 3.2.1  | 3. Setting                       |    |
|     | 3.2.1  | 4. Popup Menu                    |    |

| 3.   | 3. C    | Query & Retrieve          | 33 |
|------|---------|---------------------------|----|
|      | 3.3.1.  | Overview                  |    |
|      | 3.3.2.  | Tools                     |    |
| 3.4  | 4. C    | DICOM CD / DVD            | 35 |
|      | 3.4.1.  | Overview                  | 35 |
|      | 3.4.2.  | Tools                     |    |
| 3.   | 5. C    | CD / DVD Export           | 36 |
|      | 3.5.1.  | Overview                  |    |
|      | 3.5.2.  | CD / DVD Recording Window |    |
| 3.   | 6. B    | Backup                    | 38 |
|      | 3.6.1.  | Overview                  |    |
|      |         |                           |    |
| Chap | oter 4. | Viewing Window            | 39 |
| 4.   | 1. C    | )verview                  | 39 |
| 4.2  | 2. T    | oolbar                    | 40 |
|      |         |                           |    |
| Chap | oter 5. | Menu                      | 43 |
| 5.   | 1. F    | ile                       | 43 |
|      | 5.1.1.  | Open                      | 43 |
|      | 5.1.2.  | Save [Ctrl + S]           |    |
|      | 5.1.3.  | Close                     | 43 |
|      | 5.1.4.  | Close All                 |    |
|      | 5.1.5.  | Next Exam [Ctrl + N]      | 43 |
|      | 5.1.6.  | Export – File             |    |
|      | 5.1.7.  | Export – DICOM Server     | 45 |
|      | 5.1.8.  | Export – E-Mail           |    |
|      | 5.1.9.  | Export - Folder           |    |
|      | 5.1.10  | . Export – EMR Folder     |    |
|      | 5.1.11  | . Import – DICOM File     | 47 |
|      | 5.1.12  | . Import – Non-DICOM File |    |
|      | 5.1.13  | . DICOM Print             |    |
|      | 5.1.14  | DICOM Printer Setting     | 51 |
|      | 5.1.15  | . Windows Print           |    |
|      | 5.1.16  | Preference                | 53 |
|      | 5.1.17  | DICOM Overlay             | 53 |
|      | 5.1.18  | Conference Folder         | 53 |

|     | 5.1.19. | Log Off                      | . 53 |
|-----|---------|------------------------------|------|
|     | 5.1.20. | Exit                         | . 53 |
| 5.2 | 2. Ed   | it                           | 54   |
|     | 5.2.1.  | Selecting Image by Mouse     | . 54 |
|     | 5.2.2.  | Delete Selected Images       | . 54 |
|     | 5.2.3.  | Delete Unselected Images     | . 54 |
|     | 5.2.4.  | Hide Selected Images         | . 54 |
|     | 5.2.5.  | Show Hidden Images           | . 54 |
|     | 5.2.6.  | Copy to Clipboard [Ctrl + C] | . 54 |
|     | 5.2.7.  | Overlay Delete All           | . 54 |
|     | 5.2.8.  | Select All [Ctrl + A]        | . 54 |
|     | 5.2.9.  | Deselect All [Ctrl + E]      | . 55 |
|     | 5.2.10. | DICOM Dataset                | . 55 |
| 5.3 | 3. Vie  | 9W                           | 56   |
|     | 5.3.1.  | Auto Close                   | . 56 |
|     | 5.3.2.  | Refresh                      | . 56 |
|     | 5.3.3.  | Same Image Compare           | . 56 |
|     | 5.3.4.  | Stack / Tile View            | . 56 |
|     | 5.3.5.  | DICOM Overlay Show / Hide    | . 56 |
|     | 5.3.6.  | ROI / Annotation Show / Hide | . 56 |
|     | 5.3.7.  | Ruler Show / Hide            | . 57 |
|     | 5.3.8.  | Shutter Show / Hide          | . 57 |
|     | 5.3.9.  | Set Scout Image              | . 57 |
|     | 5.3.10. | Add Scout Image              | . 58 |
|     | 5.3.11. | Display Scout Line On / Off  | . 58 |
|     | 5.3.12. | Popup Scout Image            | . 58 |
|     | 5.3.13. | DICOM Header                 | . 59 |
|     | 5.3.14. | Toolbar                      | . 59 |
|     | 5.3.15. | Caption                      | . 60 |
|     | 5.3.16. | Study List                   | . 60 |
|     | 5.3.17. | Old Study                    | . 60 |
|     | 5.3.18. | Full Screen [Ctrl + F]       | . 60 |
|     | 5.3.19. | Reset Window Position        | . 60 |
| 5.4 | 4. Ima  | age Process                  | 61   |
|     | 5.4.1.  | Pointer [Esc]                | . 61 |
|     | 5.4.2.  | Zoom [Z]                     | . 61 |

| 5    | 5.4.3.  | Pan [P]                | 61 |
|------|---------|------------------------|----|
| 5    | 5.4.4.  | Magnify Glass [M]      | 61 |
| 5    | 5.4.5.  | Window Level           | 61 |
| 5    | 5.4.6.  | All Window Level       | 61 |
| 5    | 5.4.7.  | Rotate CW              | 61 |
| 5    | 5.4.8.  | Rotate CCW             | 61 |
| 5    | 5.4.9.  | Flip Horizontal        | 61 |
| 5    | 5.4.10. | Flip Vertical          | 62 |
| 5    | 5.4.11. | Inverse                | 62 |
| 5    | 5.4.12. | Real Size              | 62 |
| 5    | 5.4.13. | Real Size Mode         | 62 |
| 5    | 5.4.14. | Display Original       | 62 |
| 5    | 5.4.15. | Display All Original   | 62 |
| 5.5. | Anr     | notation               | 63 |
| 5    | 5.5.1.  | ROI - Rectangle        | 63 |
| 5    | 5.5.2.  | ROI - Circle           | 63 |
| 5    | 5.5.3.  | ROI - Polygon          | 63 |
| 5    | 5.5.4.  | ROI – Freehand Draw    | 64 |
| 5    | 5.5.5.  | ROI Property           | 64 |
| 5    | 5.5.6.  | Measure                | 65 |
| 5    | 5.5.7.  | Compare Measures       | 65 |
| 5    | 5.5.8.  | Angle                  | 65 |
| 5    | 5.5.9.  | Annotation             | 66 |
| 5    | 5.5.10. | Arrow Line             | 66 |
| 5    | 5.5.11. | Profile                | 66 |
| 5    | 5.5.12. | Pixel View             | 68 |
| 5    | 5.5.13. | Measure - CTR          | 68 |
| 5    | 5.5.14. | Masking                | 69 |
| 5.6. | Тос     | bl                     | 70 |
| 5    | 5.6.1.  | Report                 | 70 |
|      | 5.6.    | 1.1. Edit Reading Code | 71 |
| 5    | 5.6.2.  | Comments               | 72 |
| 5    | 5.6.3.  | Merge Patient          | 72 |
| 5    | 5.6.4.  | Merge Exam             | 72 |
| 5    | 5.6.5.  | Merge to One Series    | 72 |
| 5    | 5.6.6.  | Rearrange Image        | 73 |

|               | 5.6.7.                                                           | Rearrange Image (Manual)                                                          | 73                                     |
|---------------|------------------------------------------------------------------|-----------------------------------------------------------------------------------|----------------------------------------|
|               | 5.7. W                                                           | indow Width / Level Preset                                                        | 74                                     |
|               | 5.7.1.                                                           | Menu                                                                              | 74                                     |
|               | 5.8. LL                                                          | IT Preset                                                                         | 75                                     |
|               | 5.8.1.                                                           | Menu                                                                              | 75                                     |
|               | 5.9. Ha                                                          | anging Protocol                                                                   | 77                                     |
|               | 5.9.1.                                                           | Menu                                                                              | 77                                     |
|               |                                                                  |                                                                                   |                                        |
| 6. Preference |                                                                  |                                                                                   | 79                                     |
|               |                                                                  |                                                                                   |                                        |
|               | 6.1. Pr                                                          | eference                                                                          | 79                                     |
|               | 6.1. Pr<br>6.1.1.                                                | eference                                                                          | <b>79</b><br>79                        |
|               | 6.1. Pr<br>6.1.1.<br>6.1.2.                                      | eference<br>General<br>Image                                                      | <b>79</b><br>79<br>80                  |
|               | 6.1. Pr<br>6.1.1.<br>6.1.2.<br>6.1                               | eference<br>General<br>Image<br>2.1. Calibration Real Size                        | <b>79</b><br>79<br>80<br>81            |
|               | 6.1. Pr<br>6.1.1.<br>6.1.2.<br>6.1<br>6.1.3.                     | eference<br>General<br>Image<br>.2.1. Calibration Real Size<br>Network            | <b>79</b><br>79<br>80<br>81<br>82      |
|               | 6.1. Pr<br>6.1.1.<br>6.1.2.<br>6.1<br>6.1.3.<br>6.1.4.           | eference<br>General<br>Image<br>.2.1. Calibration Real Size<br>Network<br>Toolbar | 79<br>79<br>80<br>81<br>82<br>83       |
|               | 6.1. Pr<br>6.1.1.<br>6.1.2.<br>6.1<br>6.1.3.<br>6.1.4.<br>6.1.5. | eference<br>General<br>Image<br>                                                  | 79<br>79<br>80<br>81<br>82<br>83<br>83 |

# Chapter 1. Introduction

**QuantorView** is an image viewing software dedicated DICOM images produced by imaging equipment (CR, DR, CT, MRI, Ultrasound and etc). **QuantorView** is a high quality viewing software responsible for displaying PACS image data. It enables physicians to provide medical services by accessing image data and patient information from remote locations. It also enables the images to be stored to the local database of your personal computer allowing database management to operate efficiently. Physicians can utilize the software tools for researching, teaching, teleconferencing and online collaboration.

This user manual provides detailed information about the operation of *QuantorView* and the use of the range of facilities included in the software to make the processing and administration of your medical X-ray images as efficient as possible.

### Safety Instruction

To ensure the safety of patients, staff and other persons, any changes to software and hardware delivered by *Digiray Corp.* may only be made with prior written permission from *Digiray Corp.* 

### <u>Liability</u>

If unauthorized changes have been made to delivered software and hardware components, the warranty by *Digiray Corp.* becomes void. *Digiray Corp.* will not accept any responsibility or liability for the proper functioning of the product in such a case.

QuantorMed is not approved for the acquisition of mammographic image data.

# 1.1. Main Features

### **DICOM File Support**

- Read and display all DICOM files (mono-frame, multi-frame)
- Read and display non-DICOM file
- JPEG Lossy, JPEG Lossless, JPEG2000, RLE
- Read and write DICOM CD/DVD (DICOMDIR support)
- Export DICOM files to BMP, TIFF, JPEG
- Convert Non-DICOM images to DICOM
- Convert multi-frame image to AVI file.

### DICOM Network Support

- DICOM Storage SCU/SCP
- DICOM Query/Retrieve SCU/ SCP
- DICOM Print SCU with 8, 12 bit support

### Viewer Functions

- Customizable toolbars
- NN, linear, cubic, super sampling interpolation
- ROIs: polygons, circles, rectangles and etc.
- Custom LUT and curve
- CT/MR scout line view
- Thumbnail images support
- Support 1 ~ 4 monitor
- User defined hanging protocol, tool bar, overlay
- Local database support
- Local backup support

# 1.2. Shortcut Key

| Shortcut Key    | Name                | Description                          |
|-----------------|---------------------|--------------------------------------|
| Ctrl+A          | Select All Images   | Select all images in selected series |
| Ctrl+C          | Copy to Clipboard   | Copy selected images to clipboard    |
| Ctrl+E          | Deselect            | Deselect all selected images         |
| Ctrl+F          | Full Screen         | Change to full screen mode           |
| Ctrl+N          | Next Exam           | Open next exam                       |
| Ctrl+P          | DICOM Print         | Open DICOM print window              |
| Ctrl+S          | Save                | Save all images in selected series   |
| Ctrl+W          | Work List           | Open Work List window                |
| Ctrl+0 ~ Ctrl+9 | Window Preset       | Apply window preset                  |
| Ctrl+F4         | Close Series Window | Close selected series window         |
| Alt+0 ~ Alt+9   | Window Preset       | Apply window preset                  |
| Alt+F4          | Close QuantorView   | Close QuantorView                    |
| М               | Magnify             | Set mouse mode to magnify glass      |
| Р               | Pan                 | Set mouse mode to pan                |
| R               | Report              | Open report window                   |
| W               | Window Level        | Set mouse mode to window level       |
| Z               | Zoon                | Set mouse mode to zoom               |
| Esc             | Select              | Set mouse mode to select             |
| ←               | Previous Series     | Display previous series              |
| Ţ               | Previous Page       | Display previous page                |
| $\rightarrow$   | Next Series         | Display next series                  |
| $\downarrow$    | Next Page           | Display next page                    |

# Chapter 2. Installation & Start

# 2.1. Environment

# 2.1.1. Recommended Computer Requirement

| Operation System | Microsoft Windows 7, 8     |
|------------------|----------------------------|
| CPU              | Intel CORE i5              |
| Memory           | RAM 4GB or more            |
| Hard Disk        | 300GB Free Hard Disk Space |
| Network          | 1Gbps Ethernet             |
| Video            | 32 bit Color Display       |
| Video Resolution | 1600 x 1200                |

# 2.1.2. Minimum Computer Requirement

| Operation System | Microsoft Windows 7       |
|------------------|---------------------------|
| CPU              | Intel Processor           |
| Memory           | RAM 2GB or more           |
| Hard Disk        | 80GB Free Hard Disk Space |
| Network          | 1Gbps Ethernet            |
| Video            | 32 bit Color Display      |
| Video Resolution | 1280 x 1024               |

# 2.2. Installation

### 2.2.1. Software Installation

- Logon PC with administrator account.
- Connect USB Dongle to USB port.
- Insert Installation CD. Install program will automatically launched.
- If install program is not being launched automatically, find and execute "*QuantorView\_x.x.x.x\_installer.exe*" file in CD.
- Click "Next" button

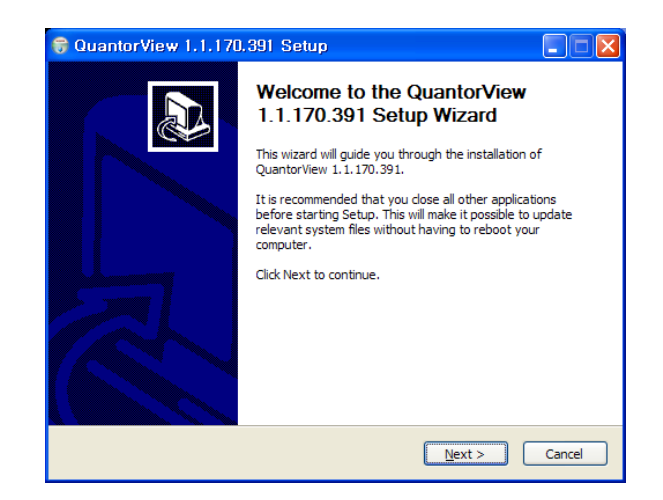

- Choose destination folder and click "Install" button
- Installation status will be displayed, and finished within 1 minute which depends on systems

| 🕫 QuantorView 1.1.170.391 Setup                                                                                                    |                                                                                           |  |  |  |
|----------------------------------------------------------------------------------------------------|-------------------------------------------------------------------------------------------|--|--|--|
|                                                                                                    | Choose Install Location<br>Choose the folder in which to install QuantorView 1.1.170.391. |  |  |  |
| Setup will install QuantorView 1.1.170.391 in the following folder. To install in a different folder, dick Browse and select another folder. Click Install to start the installation. |                                                                                           |  |  |  |
| Destination Folder                                                                                                    | Browse                                                                                    |  |  |  |
| Space required: 51.7MB<br>Space available: 49.9GB                                                                                                    |                                                                                           |  |  |  |
| Nullsoft Install System v2,46 –                                                                                                    | < Back Install Cancel                                                                     |  |  |  |

- If installation is successful, Following window will show up.
- Click "Finish" to finish installation.

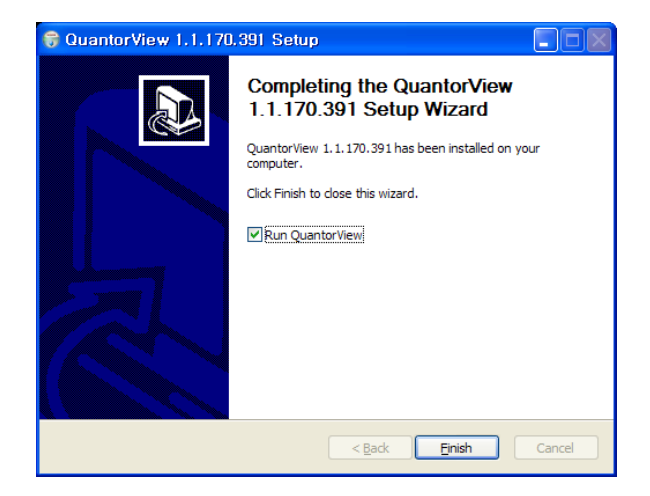

# 2.3. Start

# 2.3.1. Monitor Assign Manager

| 💻 Monitor Assign Manager       | ×              |
|--------------------------------|----------------|
| Preview                        |                |
| )Ø/ork/Liet                    |                |
| WORKLISL                       |                |
| 1                              | 2              |
|                                | Viewer         |
|                                |                |
| Display-                       | Monitor Type   |
| Monitor 1: 1600 x 1200 pixel   | Work List 1M 💌 |
| Set As Viewer Set As Work List | Viewer 1M 💌    |
|                                |                |
|                                | OK Cancel      |

- Monitor Assign Manager pops up at first execution of **QuantorView** or when monitor display resolution is changed.
- Monitor Assign Manager shows all monitors connected to PC,
- User can set the monitor with the mouse click or using Display combo box.
- In order to set the monitor as an Image Viewer, select monitor and click Set As Viewer button, then selected monitor displays Viewer.
- In order to set monitor as Work List Viewer, select monitor and click Set As Work List button, then selected monitor displays Work List.
- User can set Work List and Viewer monitor using Display combo box. *QuantorView* supports 1M, 3M and 5M resolution monitors.
- User must assign the Work List monitor, and only one monitor can be set as a Work List monitor.
- User must assign the Viewer monitor, and more than 2 monitors can be set as Viewer monitors. For setting of multiple Viewer monitors, their monitor resolutions must identical.

# 2.3.2. Logon Dialog Box

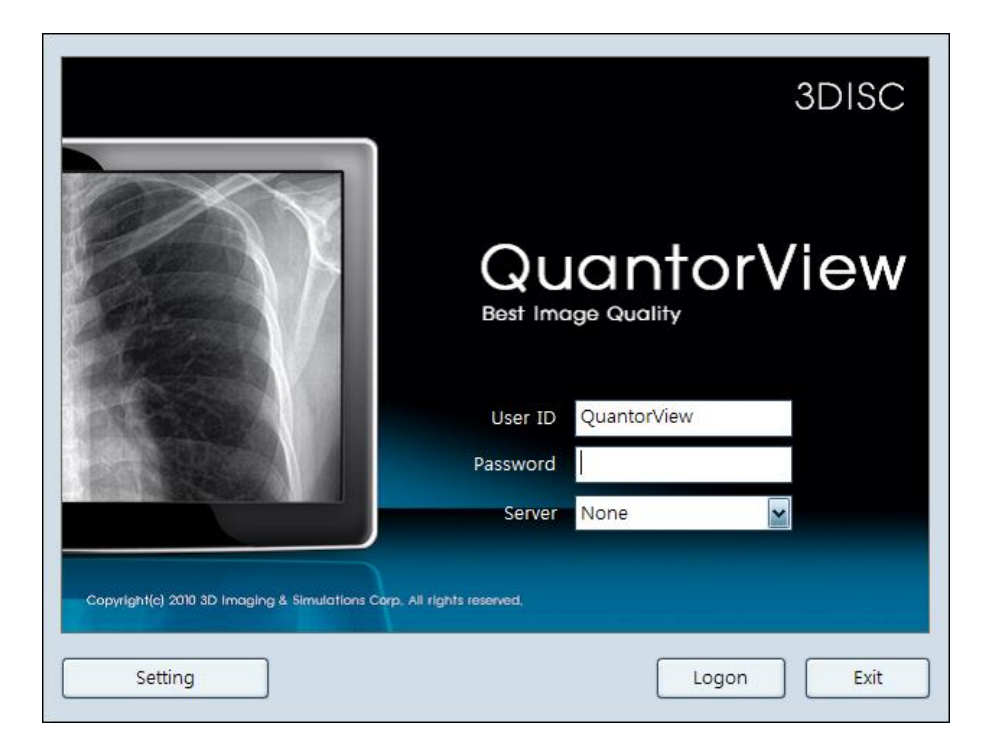

- After assigning of monitors, logon window pops up.
- In case the PC is not connected to PACS server, select None in Server combo box, and input user ID and password to start the *QuantorView*.
- In case the PC is connected to PACS server, select corresponding server in Server combo box, and input registered user ID and password to start the *QuantorView*.
- Default ID is **QuantorView** and default password is **QuantorView**.
- Click Exit button to close *QuantorView*.
- In the Setting, user can configure server information, ID, password and etc.

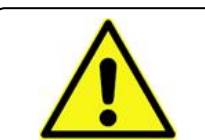

### CAUTION

Default user ID and password are case sensitive.

| La | gin Setting |               |        |             |        |
|----|-------------|---------------|--------|-------------|--------|
| ſ  | Server List |               |        | And         |        |
|    | Title       | Host          | Desc   | Add         |        |
|    | HP          | 192.168.1.202 |        | Title       |        |
|    | DEL         | 192.168.1.203 |        | Uppt        |        |
|    |             |               |        | HOSE        |        |
|    |             |               |        | Description |        |
|    |             |               |        |             |        |
|    |             | Remove Edit   | Verify | ОК          | Cancel |
|    |             |               |        |             |        |
| ſ  | Local User  |               |        |             |        |
|    | User ID     | Nam           | e      |             |        |
|    | LexView     |               |        |             |        |
|    |             |               |        |             |        |
|    |             |               |        |             |        |
|    |             |               |        |             |        |
|    |             |               |        |             |        |
|    |             |               |        |             |        |
|    | Add         | Remove Edit   |        |             |        |
| Ľ  |             |               |        |             |        |
|    |             | ОК            |        |             |        |
|    |             |               |        |             |        |

# 2.3.3. Login Setting - Server

- Server can be added by clicking Add button.
- Input server name in Title field.
- Input IP address in Host field.
- Input server description in Description field.
- In order to remove server, select server and click Remove button.
- In order to edit server, select server and click Edit button.
- In order to check DICOM communication status, select server and click Verify button.

| Login Setting      |                                |                  |   |
|--------------------|--------------------------------|------------------|---|
| Server List        |                                | Change Password  | 1 |
| Title              | Host Desc                      |                  | • |
| HP                 | 192.168.1.202<br>192.168.1.203 | User ID          |   |
|                    |                                |                  |   |
|                    |                                | New Password     |   |
|                    |                                | Password (again) |   |
| Add                | Remove Edit Verify             | Name             |   |
| - Local User       |                                | OK Cancel        |   |
| User ID<br>LexView | Name                           |                  |   |
|                    |                                |                  |   |
|                    |                                |                  |   |
| Add                | Remove Edit                    |                  |   |
|                    | ОК                             |                  |   |

# 2.3.4. Login Setting – Local User

- User can be added by clicking Add button.
- Input user ID in User ID field.
- Input password in New Password and Password (again) fields.
- Input user name in Name field.

# Chapter 3. Work List

# 3.1. Work List Window

Work List provides functions of managing studies and images.

| F | Work      | k List    |               |                 | 200.000.000   |                             |                    |          |            |           |                     |
|---|-----------|-----------|---------------|-----------------|---------------|-----------------------------|--------------------|----------|------------|-----------|---------------------|
|   | ⊜Da<br>AB |           | Query & Heule |                 |               | Backup                      |                    |          |            |           |                     |
| 4 | 5         | ~/~ L5    |               |                 |               | _                           | _                  | _        | _          | _         | _                   |
|   | * Pa      | atient ID | * Patien      | t Name * Sex    | * Modality    | <ul> <li>Study D</li> </ul> | All All            |          |            |           |                     |
|   | * 1       | Report    | * Docto:      | r 🖌 * Study ID  | * Accession   | Nur 2001-11-                | 02 🔛 🗖 2001-12-23  |          | \$         | A1        | 1                   |
| Ī | Bro       | cal DB 💊  | Backup CD/DVD | ≡ testî         |               |                             |                    |          |            |           |                     |
|   | S         | ex Modal  | ity Pat ID    | Pat Name        | De Stud       | ly Desc 🛛 🖇 Seri            | ies No / #Images   | Moda     | Body Part  | Series D  | ate                 |
|   | ØF        | CR        | 00164370      | JEONG EUN AE    | CHE           | ST 2 1                      | 1                  | CR       | CHEST      |           |                     |
|   | ØF        | CR        | 00193435      | JANG HAN NA     | CHE           | ST 2                        |                    |          |            |           |                     |
|   | ØM        | CR        | 00204392      | I BYEONG SEOPH  | SPI           | NE 2                        |                    |          |            |           |                     |
|   | D M       | CR CR     | 00204392      | I BYEONG SEOPH  | SPI           | NE 2                        |                    |          |            |           |                     |
|   | O M       | CR CR     | 00204392      | LEVEONG SEOPH   | PEL           | VIS 2                       |                    |          |            |           |                     |
|   | 0         |           | 00201002      | Torconto ocontr |               |                             |                    |          |            |           |                     |
|   |           |           |               |                 |               |                             |                    |          |            |           |                     |
|   |           | ov. Modo  | [ Pat ID      | Ret Namo        | Deceses Study |                             | Studu Data         | Dont     | # [#       | Papart P  | B Rhu Nac           |
|   | 2 5       | ex Moda   | 00102425      | IANG HAN NA     | CHES          | r                           | 2003-02-26-20-52.0 |          | 1 1        | nepon P   | R NA                |
|   |           | Cn        | 00130403      | Tear Lead lies  | ches          |                             | 200-02-2020370     |          |            | U 1       |                     |
| ľ | _         |           |               | 2003-02-26 - 20 | 003-02-26 70  | ,212 / 122,103 M            | IB ** EXAM#        | : [6] SI | ERIES# : [ | 9 ] IMAGE | <b>#</b> : [ 9 ] ** |

User can move to sub pages by clicking tabs. And sub pages consist of followings.

- Database
- Query & Retrieve
- DICOM CD / DVD
- CD / DVD Export
- Backup

# 3.2. Database

### 3.2.1. Overview

- User can search database with various conditions.
- User can edit and delete data.
- User can transfer data.
- User can generate output in different layouts.
- Database window consists of followings.
  - a. Tool Bar
  - b. Search Condition
  - c. Search Result

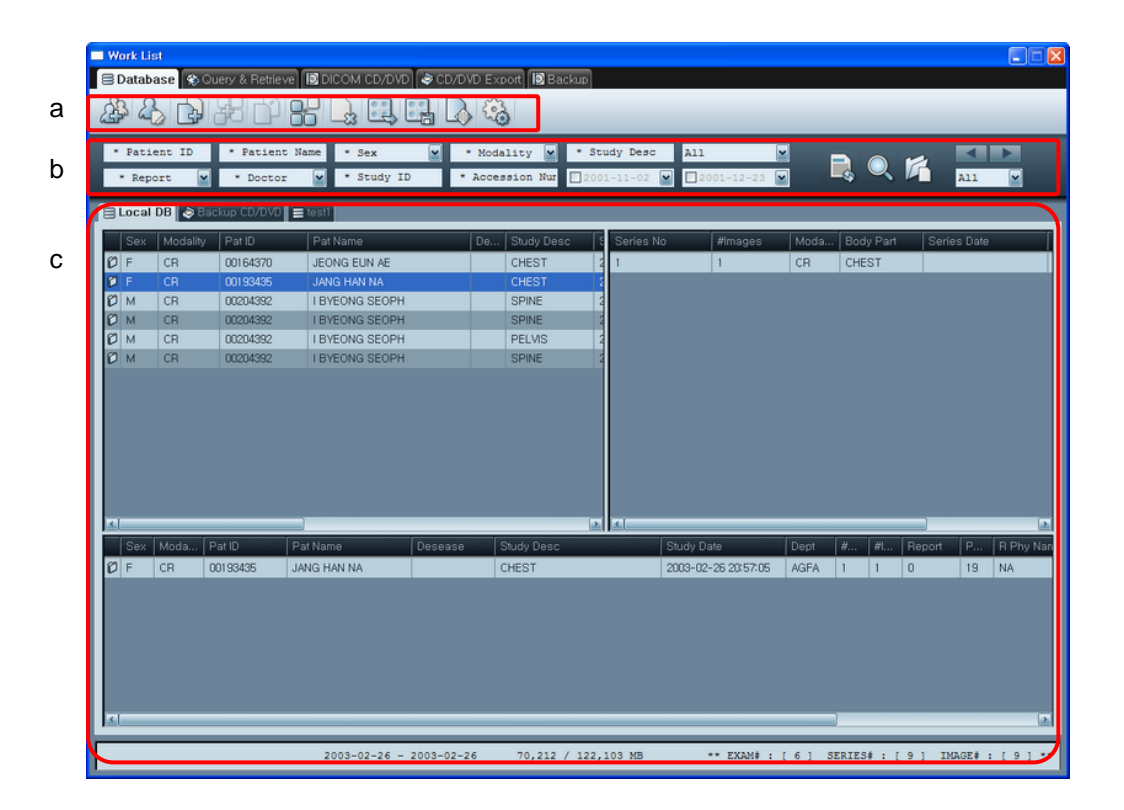

# 3.2.2. Toolbar

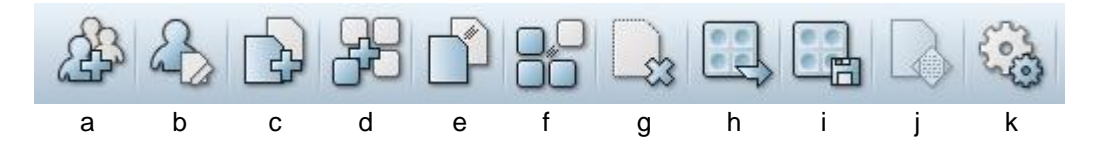

- a. Merge Patient : Change patient information of selected study to other patient information
- b. Exam Edit : Edit selected exam information
- c. Merge Exam : Change exam information of selected exam to other exam information
- d. Merge to One Series : Change series information of selected exam to other series information
- e. Split Exam : Split the exam which has more than 2 series into 2 exams
- f. Split Series : Split the series which has more than 2 images into 2 series
- g. Delete Exam : Delete selected exams
- h. DICOM Send : Send selected exams to DICOM server
- i. Local Send : Send selected exams to conference folder
- j. Report : Generate the report of selected exam
- k. Setting : Configure layout and list column in search result window

## 3.2.3. Search Condition

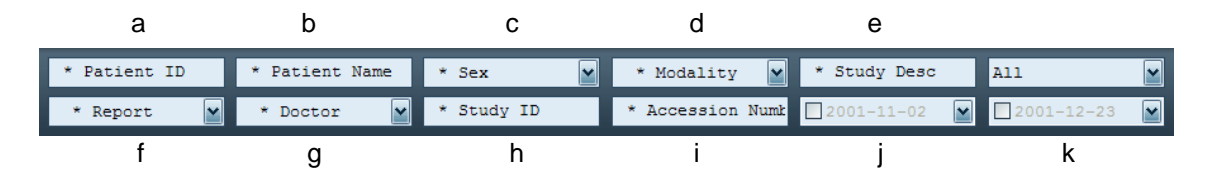

- a. Patient ID : Input patient ID in whole or partial
- b. Patient Name : Input patient name in whole or partial
- c. Sex : Select patient sex. M for male, F for female and O for others
- d. Modality : Select modality / Only modalities in database are registered automatically
- e. Study Desc : Input study description related information
- f. Report : Select report status
- g. Doctor : Select the doctor / Only doctors in database are registered automatically
- h. Study ID : Input Study ID
- i. Accession Number : Input Accession Number
- j. Starting Date : Select starting date of search / Tick the box to use
- k. Ending Date : Select ending date of search / Tick the box to use

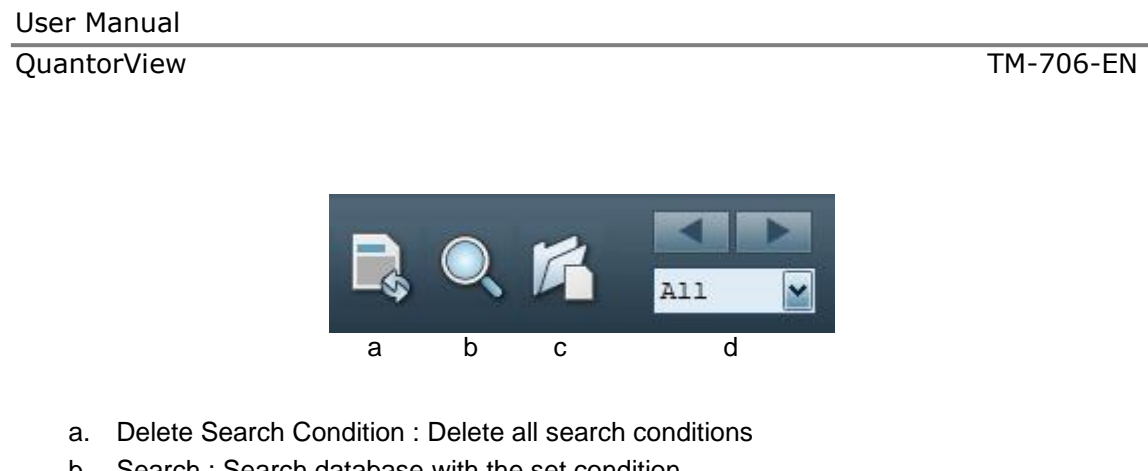

- b. Search : Search database with the set condition
- c. Open : Open selected item to review images
- d. Display Period : User can set the period of result to be displayed / 1 day, 1 week, 1 month and all

#### Merge Patient 3.2.4.

• Change patient information of selected study to other patient information

| Merge Patient                          |                        |      |                   |   |                 |              |       |
|----------------------------------------|------------------------|------|-------------------|---|-----------------|--------------|-------|
| Source Patient —<br>Patient ID<br>Name | 99118822<br>Kodak goro |      | Sex<br>Birth Date | Ð | M<br>2007-08-01 |              |       |
| Destination Patient –                  |                        | Name |                   |   |                 | Search       |       |
| Pat ID                                 | Name                   | Sex  | Birth Date        |   |                 |              |       |
| 00204392                               | I BYEONG SEOPH         | М    | 1957-12-07        |   |                 |              |       |
| 4443                                   | OHOYA KAZUHIKO         | М    | 1970-11-01        |   |                 |              |       |
| 98-33062                               | LEE HYE SOON           | F    | 0000-00-00        |   |                 |              |       |
| 102-2058                               | AN WE CHAN             | М    | 0000-00-00        |   |                 |              |       |
| 129143                                 | KIM JAE SU M/66        | М    | 0000-00-00        |   |                 |              |       |
| 145266                                 | KIM EUNG HWAN .M/73    | М    | 0000-00-00        |   |                 |              |       |
|                                        |                        |      |                   |   | M               | erge Patient | Close |

- In the search result, select patient information what user wishes to merge to other • patient.
- Click Merge Patient button to open Merge Patient window. •
- Search destination patient to be merged. •
- Select destination patient and click Merge Patient button. •
- Click Close button to close the window. •

# 3.2.5. Edit Exam

| Exam Information Edit |            |                  |            | × |
|-----------------------|------------|------------------|------------|---|
| -Patient Information  |            |                  |            | 1 |
| * Patient ID          | 99118822   | *Sex             | M          |   |
| *Name                 | Kodak^goro | * Birth Date     | 2007-08-01 |   |
|                       |            |                  |            | J |
| -Study Information    |            |                  |            | h |
| Study ID              |            | Accession Number |            |   |
| Description           |            | ]                |            |   |
| Physician Name        |            | ]                |            |   |
|                       |            | ,                |            |   |
| -Series Information   |            |                  |            |   |
| Series Number         |            | Body Part Examed |            |   |
| Description           |            | ]                |            |   |
|                       |            |                  |            |   |
|                       |            |                  |            |   |
|                       |            |                  | OK Cancel  | ] |
|                       |            |                  |            |   |

- Select exam in the search result.
- Click Edit Exam button to open the Edit Exam window.
- Edit the information and click OK button.

# 3.2.6. Merge Exam

• Change exam information of selected exam to other exam information

| Patient ID       99118822       Name       Kodak goro         Study Date       2007-08-01       Modality       CR         Description                                                                                                    | rge Exam       |              |         |            |      |                |        |       |          |   |
|----------------------------------------------------------------------------------------------------|----------------|--------------|---------|------------|------|----------------|--------|-------|----------|---|
| Patient ID         99118822         Name         Kodak goro           Study Date         2007-08-01         Modality         CR           Description                                                                                                    | Source Exam    |              |         |            |      |                |        |       |          |   |
| Study Date         2007-08-01         Modality         CR           Description                                                                                                    | Patient ID     | 991          | 18822   |            |      | Name           |        | Kodak | qoro     |   |
| Description                                                                                                    | Study Date     | 200          | 7-08-01 |            |      | Modality       |        | CB    |          |   |
| Description       Series #       1       Images #       1         Dept.       Series #       1       Images #       1         Destination Exam       Search       Search       Search         Patient ID       Name       Search       Search         145266       KIM EUNG H       CT       2001-08-0410:59       5       117         129143       KIM JAE SU       CT       2001-08-0315:57       2       20         102-2058       AN WE CHAN       CT       FACIAL       2002-01-3111:45       2       2         98-33062       LEE HYE SO       CT       C-SPINE       2002-01-3110:52       2       36         4443       OHOYA KAZ       CR       2007-11-19 10:17       1       1         4443       OHOYA KAZ       CR       2007-11-19 13:36       2       2         00204392       IBYEONG S       CR       SPINE       2003-02-26 09:09       2       2                                                                                                    | Decemietice    | 200          |         |            |      | ] modeliny     |        |       |          |   |
| Dept.         Series #         1         Images #         1           Destination Exam         Patient ID         Name         Search           Patient ID         Name         Search           145266         KIM EUNG H         CT         2001-08-0410:59         5         117           129143         KIM JAE SU         CT         2001-08-0410:59         5         117           102-2058         AN WE CHAN         CT         2002-01-31 11:45         2         2           98-33062         LEE HYE SO         CT         C-SPINE         2002-01-31 10:52         2         36           4443         OHOYA KAZ         CR         2007-11-19 10:17         1         1           4443         OHOYA KAZ         CR         2007-11-19 13:36         2         2           00204392         IBYEONG S         CR         SPINE         2003-02-26 09:09         2         2                                                                                                    | Description    |              |         |            |      | 1              |        |       |          |   |
| Destination Exam           Patient ID         Search           Patient ID         Search           Patient ID         Search           Patient ID         Search           Patient ID         Search           Patient ID         Search           145266         KIM EUNG H         CT         2001-08-0410:59         5         117           129143         KIM JAE SU         CT         2001-08-0315:57         2         20           102-2058         AN WE CHAN         CT         FACIAL         2002-01-3111:45         2         2           98-33062         LEE HYE SO         CT         C-SPINE         2002-01-3110:52         2         36           4443         OHOYA KAZ         CR         2007-11-1910:17         1         1           4443         OHOYA KAZ         CR         2007-11-1913:36         2         2           04204392         IBYEONG S         CR         SPINE         2003-02-26 09.09         2         2                                                      | Dept.          |              |         |            |      | ] Series #     | 1      |       | lmages # | 1 |
| Patient ID         Name         Search           Patient ID         Pat Name         Mdl         Study Date         Dept         #S         #L           145266         KIM EUNG H         CT         2001-08-0410.59         5         117           129143         KIM JAE SU         CT         2001-08-0410.59         2         20           102-2058         AN WE CHAN         CT         FACIAL         2002-01-3111:45         2         2           98-33062         LEE HYE SO         CT         C-SPINE         2002-01-3110:52         2         36           4443         OHOYA KAZ         CR         2007-11-1910:17         1         1           4443         OHOYA KAZ         CR         2007-11-1911:51         2         2           00204392         IBYEONG S         CR         SPINE         2003-02-26 09.09         2         2                                                                                                    |                |              |         |            |      |                |        |       |          |   |
| Patient ID         Name         Search           Pet ID         Pat Name         Mdl         Study Desc         Study Date         Dept         #S         #L           145266         KIM EUNG H         CT         2001-08-0410.59         5         117           129143         KIM JAE SU         CT         2001-08-0315.57         2         20           102-2058         AN WE CHAN         CT         FACIAL         2002-01-3111:45         2         2           98-33062         LEE HYE SO         CT         C-SPINE         2002-01-3110.52         2         36           4443         OHOYA KAZ         CR         2007-11-1910.17         1         1           4443         OHOYA KAZ         CR         2007-11-1911.51         2         2           4443         OHOYA KAZ         CR         2007-11-1911.51         2         2           0404392         IBYEONG S         CR         SPINE         2003-02-26 09.09         2         2                                          | Destination Ex | kam ———      |         |            |      |                |        |       |          |   |
| Pat ID         Pat Name         Mdl         Study Desc         Study Date         Dept         #S         #L           145266         KIM EUNG H         CT         2001-08-0410:59         5         117           129143         KIM JAE SU         CT         2001-08-0315:57         2         20           102-2058         AN WE CHAN         CT         FACIAL         2002-01-3111:45         2         2           98-33062         LEE HYE SO         CT         C-SPINE         2002-01-3110:52         2         36           4443         OHOYA KAZ         CR         2007-11-1910:17         1         1           4443         OHOYA KAZ         CR         2007-11-1911:51         2         2           4443         OHOYA KAZ         CR         2007-11-1911:51         2         2           04443         OHOYA KAZ         CR         2007-11-1911:51         2         2           00204392         IBYEONG S         CR         SPINE         2003-02-26 09:09         2         2 | Patient ID     |              |         |            | Name |                |        | Sea   | arch     |   |
| Pat ID         Pat Name         Mdl         Study Desc         Study Date         Dept         #S         #L           145266         KIM EUNG H         CT         2001-08-0410:59         5         117           129143         KIM JAE SU         CT         2001-08-0315:57         2         20           102-2058         AN WE CHAN         CT         FACIAL         2002-01-3111:45         2         2           98-33062         LEE HYE SO         CT         C-SPINE         2002-01-3110:52         2         36           4443         OHOYA KAZ         CR         2007-11-1910:17         1         1           4443         OHOYA KAZ         CR         2007-11-1911:51         2         2           4443         OHOYA KAZ         CR         2007-11-1911:51         2         2           04443         OHOYA KAZ         CR         2007-11-1911:51         2         2           00204392         IBYEONG S         CR         SPINE         2003-02-26 09.09         2         2 |                |              |         |            |      |                |        |       |          |   |
| 145266       KIM EUNG H       CT       2001-08-04 10:59       5       117         129143       KIM JAE SU       CT       2001-08-03 15:57       2       20         102-2058       AN WE CHAN       CT       FACIAL       2002-01-31 11:45       2       2         98-33062       LEE HYE SO       CT       C-SPINE       2002-01-31 10:52       2       36         4443       OHOYA KAZ       CR       2007-11-19 10:17       1       1         4443       OHOYA KAZ       CR       2007-11-19 11:51       2       2         4443       OHOYA KAZ       CR       2007-11-19 11:51       2       2         02024392       I BYEONG S       CR       SPINE       2003-02-26 09.09       2       2                                                                                                    | PatID          | PatName      | Mdl     | Study Desc |      | Study Date De  | pt  #S | #1    |          | â |
| 129143         KIM JAE SU         CT         2001-08-03 15:57         2         20           102-2058         AN WE CHAN         CT         FACIAL         2002-01-31 11:45         2         2           98-33062         LEE HYE SO         CT         C-SPINE         2002-01-31 10:52         2         36           4443         OHOYA KAZ         CR         2007-11-19 10:17         1         1           4443         OHOYA KAZ         CR         2007-11-19 11:51         2         2           4443         OHOYA KAZ         CR         2007-11-19 11:51         2         2           040392         I BYEONG S         CR         SPINE         2003-02-26 09.09         2         2                                                                                                    | 145266         | KIM EUNG H.  | CT      |            | 20   | 01-08-04 10:59 | 5      | 117   |          |   |
| 102-2058         AN WE CHAN         CT         FACIAL         2002-01-31 11:45         2         2           98-33062         LEE HYE SO         CT         C-SPINE         2002-01-31 10:52         2         36           4443         OHOYA KAZ         CR         2007-11-19 10:17         1         1           4443         OHOYA KAZ         CR         2007-11-19 11:51         2         2           4443         OHOYA KAZ         CR         2007-11-19 11:51         2         2           4443         OHOYA KAZ         CR         2007-11-19 13:36         2         2           00204392         I BYEONG S         CR         SPINE         2003-02-26 09:09         2         2                                                                                                    | 129143         | KIM JAE SU   | . CT    |            | 20   | 01-08-03 15:57 | 2      | 20    |          |   |
| 99-33062         LEE HYE SO         CT         C-SPINE         2002-01-31 10.52         2         36           4443         OHOYA KAZ         CR         2007-11-19 10.17         1         1           4443         OHOYA KAZ         CR         2007-11-19 11.51         2         2           4443         OHOYA KAZ         CR         2007-11-19 11.51         2         2           4443         OHOYA KAZ         CR         2007-11-19 13.36         2         2           00204392         I BYEONG S         CR         SPINE         2003-02-26 09.09         2         2                                                                                                    | 102-2058       | AN WE CHAN   | 1 CT    | FACIAL     | 20   | 02-01-31 11:45 | 2      | 2     |          |   |
| 4443         OHOYA KAZ         CR         2007-11-19 10:17         1         1           4443         OHOYA KAZ         CR         2007-11-19 11:51         2         2           4443         OHOYA KAZ         CR         2007-11-19 11:51         2         2           4443         OHOYA KAZ         CR         2007-11-19 13:36         2         2           00204392         I BYEONG S         CR         SPINE         2003-02-26 09:09         2         2                                                                                                    | 98-33062       | LEE HYE SO.  | CT      | C-SPINE    | 20   | 02-01-31 10:52 | 2      | 36    |          |   |
| 4443         OHOYA KAZ         CR         2007-11-19 11:51         2         2           4443         OHOYA KAZ         CR         2007-11-19 13:36         2         2           00204392         I BYEONG S         CR         SPINE         2003-02-26 09:09         2         2                                                                                                    | 4443           | OHOYA KAZ    | CR      |            | 20   | 07-11-19 10:17 | 1      | 1     |          |   |
| 4443         OHOYA KAZ         CR         2007-11-19 13:36         2         2           00204392         I BYEONG S         CR         SPINE         2003-02-26 09:09         2         2                                                                                                    | 4443           | OHOYA KAZ.   | CR      |            | 20   | 07-11-19 11:51 | 2      | 2     |          |   |
| 00204392 I BYEONG S CR SPINE 2003-02-26 09:09 2 2                                                                                                    | 4443           | OHOYA KAZ.   | CR      |            | 20   | 07-11-19 13:36 | 2      | 2     |          |   |
|                                                                                                    | 00204392       | I BYEONG S., | . CR    | SPINE      | 20   | 03-02-26 09:09 | 2      | 2     |          |   |
|                                                                                                    |                |              |         |            |      |                |        |       |          |   |
|                                                                                                    |                |              |         |            |      |                |        |       |          |   |

- Select exam in the search result.
- Click Merge Exam button to open Merge Exam window.

- Search destination exam to be merged.
- Select destination exam and click Merge Exam button.
- Click Close button to close the window.

# 3.2.7. Merge to One Series

• Change series information of selected exam to other series information.

| Merge Series                                                         |                                            |                                                                                                    |
|----------------------------------------------------------------------|--------------------------------------------|----------------------------------------------------------------------------------------------------|
| Exam Information<br>Patient ID<br>Study Date<br>Description<br>Dept. | 129143<br>0000-00-00                       | Name         KIM JAE SU M/66           Modality         CT                                                                                                    |
| Series Series                                                        | Desc BodyPart #Ima<br>BRAIN 19<br>HEAD L 1 | Key Series       Seri       Series       Merge Series       Seri       Series       Series       Series       Series       Series       Series       Series       Series       Series       Series       Series       Series       Series       Series       Series       Series       Series       Series       Series       Series       Series |
|                                                                      |                                            | Merge Series Close                                                                                                    |

- In the search result, select the series (B) what user wished to merge to other series (A).
- Click Merge to One Series button to open Merge to One Series window.
- Information of a selected series is displayed in Exam Information.
- Series List displays all series which belong to the same exam.
- Select series (B) in the Series List and add to Merge Series list.
- Select series (A) in the Series List and add to Key Series list.
- Click Merge Series button to merge.

# 3.2.8. Split Exam

| it Exam                                          |                                            |                  |                                |
|--------------------------------------------------|--------------------------------------------|------------------|--------------------------------|
| Patient ID<br>Study Date                         | 129143                                     | Name Modality    | KIM JAE SU M/66<br>CT          |
| Description<br>Dept.                             |                                            | Series #         | 2 images # 20                  |
| Series List — Series of Curre<br>Seri Serie<br>2 | ntExam<br>⊪sDesc BodyPart #lma<br>HEAD L 1 | Series of New Ex | xam<br>:Desc   BodyPart   #Ima |
| 3                                                | BRAIN 19                                   | ><br><<br>>>     |                                |
|                                                  |                                            |                  |                                |
|                                                  |                                            |                  |                                |

• Split the exam which has more than 2 series into 2 exams

- Select exam user wishes to split.
- Click Split Exam button to open Split Exam window.
- Exam Information displays exam information which selected series belongs to.
- Series of Current Exam List displays all series which belong to selected exam.
- Select series which user wishes to split in Series of Current Exam and move to Series of New Exam.
- Click Split Exam button to split.

# 3.2.9. Split Series

• Split the series which has more than 2 images into 2 series

| Split Series                                                                                                    |                                                                                                    |      |                             |                       |                   |       |
|----------------------------------------------------------------------------------------------------|----------------------------------------------------------------------------------------------------|------|-----------------------------|-----------------------|-------------------|-------|
| Exam Information<br>Patient ID<br>Study Date<br>Description<br>Dept.                                                                                | 129143<br>0000-00-00                                                                                                    |      | Name<br>Modality<br>Series# | KIM JAE SU<br>CT<br>2 | J M/66<br>Images# | 20    |
| Series List<br>Seri Series Desu<br>2<br>3                                                                                                    | c BodyPart ∦Ima<br>HEAD L 1<br>BRAIN 19                                                                                                    |      |                             |                       |                   |       |
| Image List<br>Images of Current Ser<br>2 C:\Ensembl<br>3 C:\Ensembl<br>4 C:\Ensembl<br>5 C:\Ensembl<br>6 C:\Ensembl<br>7 C:\Ensembl<br>8 C:\Ensembl | e\Database\2001-08-03\129143<br>e\Database\2001-08-03\129143<br>e\Database\2001-08-03\129143<br>e\Database\2001-08-03\129143<br>e\Database\2001-08-03\129143<br>e\Database\2001-08-03\129143<br>e\Database\2001-08-03\129143 | A(CT | Images of Ne                | w Series<br>Ige Path  |                   |       |
|                                                                                                    |                                                                                                    |      |                             |                       | Split Series      | Close |

- Select exam or series user wishes to split.
- Click Split Series button to open Split Series window.
- Exam information displays exam information which selected series belong to.
- Series List displays all series which belong to selected exam. Select series.
- Select images which user wishes to split in Image of Current Series and move to Images of New Series.
- Click Split Series button to split.

# 3.2.10. DICOM Send

• Send selected exams to DICOM server.

| DICOM Send                                                  |                                                         |               |                             |                                          |
|-------------------------------------------------------------|---------------------------------------------------------|---------------|-----------------------------|------------------------------------------|
| Setting<br>Local IP Address 192.16<br>Compress Keep Origina | 8.1.101 💌<br>I 💌 Quality<br>A AE                        | Auto<br>y Mid | Start                       | ☑ Send Origial<br>☑ Selected Images Only |
| AE Title<br>PIVIEW<br>BUNNY<br>TEST                         | Host<br>192.168.1.111<br>192.168.1.101<br>192.168.1.100 |               | Port<br>104<br>3000<br>1004 | Desc                                     |
| StaticStatusPat. Name                                       |                                                         | Pat           | . ID 🗌                      |                                          |
| Send                                                        | Stop                                                    |               | Verify                      | Close                                    |

- Select local IP using Local IP Address combo box.
- Select compress codec using Compress combo box. In case JPEG is selected, Quality combo box is activated, and compression quality can be selected.
- Auto Start enables to send image simultaneously with clicking of DICOM Send button in tool bar.
- Send Original enables to send original image. Otherwise, image is sent as it is being displayed on the window.
- Select server to be sent in Destination Remote DICOM AE list.
- Send button sends image.
- Verify button checks the DICOM communication status with the server.
- Stop button stops sending of image.
- Status shows sending status in progress bar, and in a form of "number of sent image / number of total image".

### 3.2.11. Local Send

- Send selected exams to conference folder.
- Conference folder can be added to Database tab in Work List window.
- Place mouse next to Backup CD / DVD space, and click right mouse button, and select Add Conference Folder.

| 8 | Local | DB 💩 Ba | ckup CD/DVD | Add Conference Fo | older   |
|---|-------|---------|-------------|-------------------|---------|
|   | Sex   | Modal   | Pat ID      | Pat Name          | Desease |
|   |       |         |             |                   |         |

• By selecting Add Conference Folder, following window pops up. Input Title and designate path, and clock OK button.

| Add Confere | nce Folder |   |        |
|-------------|------------|---|--------|
| Title       | Test       | ] | ОК     |
| Path        | C:/test    |   | Cancel |
|             |            |   |        |

• Below shows the successful creation of conference folder.

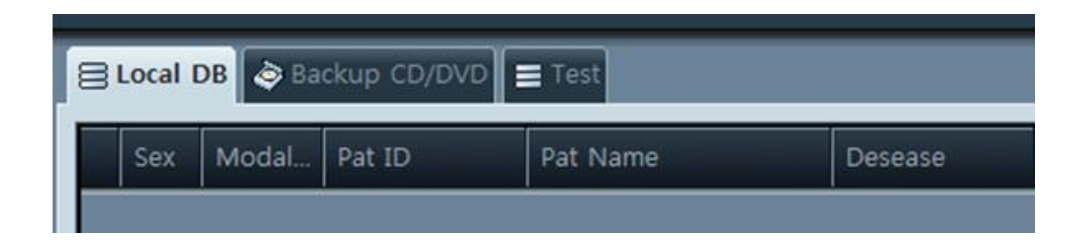

• Following dialog box pops up after selecting exams and clicking Local Send button. Select a local folder, and click OK then selected image with database are copied to selected folder.

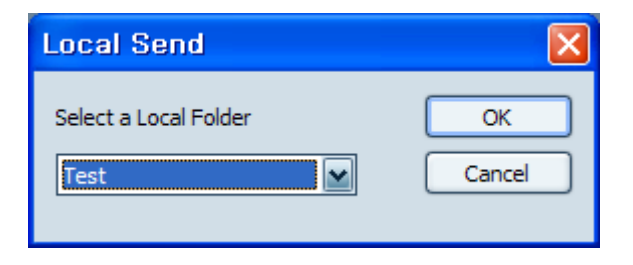

## 3.2.12. Report

• Generate the report of selected exam. Refer to Chapter 5. Tool – Report.

### 3.2.13. Setting

- Configure layout and list column in search result window.
- Click Layout tab, and select layout format.

| 1 + Series + Old Exam |              | ○ Exam + Series + Old | d Series                  |                                  |
|-----------------------|--------------|-----------------------|---------------------------|----------------------------------|
| 1 + Series + Old Exam |              | ⊖Exam + Series + Old  | d Series                  |                                  |
| n + Series + Old Exam |              | ⊖Exam + Series + Old  | d Series                  |                                  |
| n + Series + Old Exam |              | ) Exam + Series + Old | d Series                  |                                  |
| n + Series + Old Exam |              | ○ Exam + Series + Old | d Series                  |                                  |
| _                     |              |                       |                           |                                  |
|                       |              |                       | _                         |                                  |
|                       |              |                       |                           |                                  |
|                       |              |                       |                           |                                  |
|                       |              |                       |                           |                                  |
| n + Old Exam          |              | ○Exam + Old Exam +    | Report                    |                                  |
|                       |              |                       |                           |                                  |
|                       | n + Old Exam | 1 + Old Exam          | n + Old Exam + Old Exam + | n + Old Exam + Old Exam + Report |

- Click List Columns tab, and select sub tab user wishes to edit.
- Hidden Column shows the list which are not displayed, and Visible Column shows the list which are displayed.
- Select item and click < or > to move it to Hidden Column or Visible Column.
- Click << or >> to move all items to Hidden Column or Visible Column.
- Click Move Down or Move Up button to move items up or down.

| Hidden Column     Sex       Sex     Modality       Pat Name     Desease       Study Desc     Study Desc       Study Date     Dept       Series     #Series       #Series     #Series       #Series     #Series       #Series     #Series       #Name     Pat Age       Pat Age     Report       Pat Age     Report       Move Down     Move Up | Worklist Configuration<br>Layout List Columns<br>Exam List Old Exam List Series List Old Ser | ries List |                                                                                                    |  |
|----------------------------------------------------------------------------------------------------|----------------------------------------------------------------------------------------------|-----------|----------------------------------------------------------------------------------------------------|--|
|                                                                                                    | Hidden Column                                                                                | >>        | Visible Column<br>Sex<br>Modalty<br>Pat D<br>Pat D<br>Pat Name<br>Desease<br>Study Desc<br>Study Desc |  |

# 3.2.14. Popup Menu

• Following popup menu is displayed by clicking right mouse button on search result window.

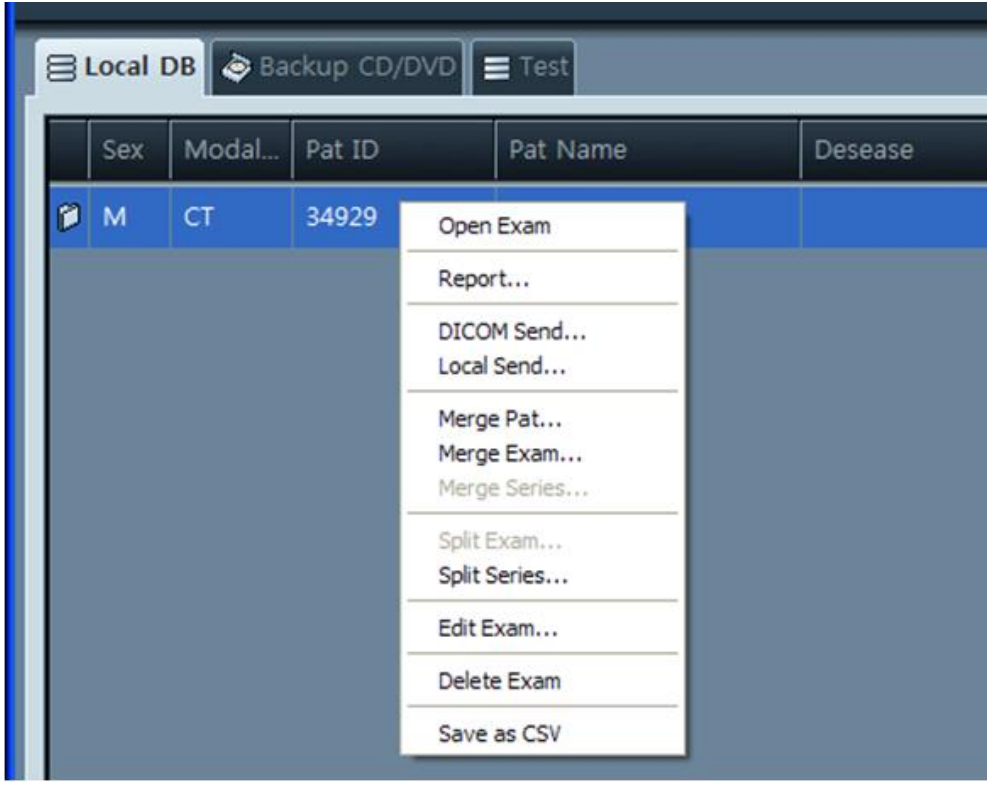

Figure 3.19. Popup Menu

- Open Exam : Open selected exam
- Report : Refer to Chapter 3.2.12.
- DICOM Send : Refer to Chapter 3.2.10.
- Local Send : Refer to Chapter 3.2.11.
- Merge Patient : Refer to Chapter 3.2.4.
- Merge Exam : Refer to Chapter 3.2.6.
- Merge Series : Refer to Chapter 3.2.7.
- Split Exam : Refer to Chapter 3.2.8.
- Split Series : Refer to Chapter 3.2.9.
- Edit Exam : Refer to Chapter 3.2.5.
- Delete Exam : Delete selected exam
- Save as CSV : Save all results in save window in CSV file format

# 3.3. Query & Retrieve

### 3.3.1. Overview

- User can access DICOM server to query patient / exam / series / image or move them to other position or retrieve to QuantorView.
- DICOM server should support one of the below services, at least.
- Patient Root Query : Query in sequence of patient exam series image.
- Patient Root Move : Move query result in sequence of patient exam series image.
- Patient Root Get : Retrieve query result in sequence of patient exam series image.
- Study Root Query : Query in sequence of exam series image.
- Study Root Move : Move query result in sequence of exam series image.
- Study Root Get : Retrieve query result in sequence of exam series image.
- Patient Study Only Query : Query by patient and exam information.
- Patient Study Move : Move result queried by patient and exam.
- Patient Study Get : Retrieve result queried by patient and exam.

| UW0rk List   |                    |                          |                              |              |        |              |          |
|--------------|--------------------|--------------------------|------------------------------|--------------|--------|--------------|----------|
| 🔳 Database   | 🚯 Query & Re       | etrieve 🛛 🔯 DICOM CD/DVI | 🖉 🔷 CD/DVD Export 📃 Backup   |              |        |              |          |
| Server 🖪     | unny - 192.168.1.1 | 11:3000                  | Connect -> Move To Se        | lect Move AE | ×      | Patient Root | ~        |
| _            |                    |                          |                              |              | _      | _            | _        |
| * Patient ID | * Patier           | nt Name * Sex            | Modality V                   |              |        |              |          |
| * Study ID   | * Acces            | ssion Number * Study Des | cription 2008-03-27 🔮 2008-0 | J3-27 V - V  |        |              |          |
| Sex Moda     | ility Pat ID       | Pat Name                 | Desease Study Desc           | Study Date   | Dept # | . #I Report  | Pa R Phy |
| м            | 102-2058           | AN WE CHAN               |                              |              | 2      | 19           |          |
| м            | 102-2058           | AN WE CHAN               | FACIAL                       | 2002-01-31   | 2      | 19           |          |
| м            | 4443               | OHOYA KAZUHIKO           |                              |              | 1      | 1            |          |
| м            | 4443               | OHOYA KAZUHIKO           |                              | 2007-11-19   |        |              |          |
| F            | 98-33062           | LEE HYE SOON             |                              |              | 2      | 36           |          |
| F            | 98-33062           | LEE HYE SOON             | C-SPINE                      | 2002-01-31   | 2      | 36           |          |
|              |                    |                          |                              |              |        |              |          |
|              |                    |                          |                              |              |        |              |          |
|              |                    |                          |                              |              |        |              |          |
|              |                    |                          |                              |              |        |              |          |
|              |                    |                          |                              |              |        |              |          |
| <b>₹</b>     |                    | ,                        | 1                            |              |        |              | ×        |
| Se #I        | Modality Body      | Part Series Date         | Series Desc                  |              |        |              |          |
| 1            |                    |                          |                              |              |        |              |          |
|              |                    |                          |                              |              |        |              |          |
|              |                    |                          |                              |              |        |              |          |
|              |                    |                          |                              |              |        |              |          |
|              |                    |                          |                              |              |        |              |          |
|              |                    |                          |                              |              |        |              |          |
|              |                    |                          |                              |              |        |              |          |
|              |                    |                          |                              |              |        |              |          |
|              |                    |                          |                              |              |        |              |          |
|              |                    |                          |                              |              |        |              |          |
|              |                    |                          |                              |              |        |              |          |
|              |                    |                          |                              |              |        |              |          |
|              |                    |                          |                              |              |        |              |          |

### 3.3.2. Tools

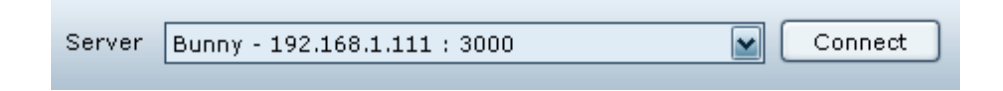

- Select sever in Server combo box. Server can be added in Network in Preference menu.
- Connecting status can be tested by clicking Connect button.

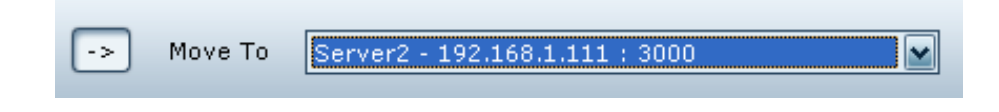

- Move To combo box becomes activated when the arrow button is clicked.
- Select the destination in the combo box where selected item moves to.
- In case that Move To combo box is not activated or destination is not selected, *QuantorView* becomes the destination.

| Patient Root | ] |  |
|--------------|---|--|
|--------------|---|--|

- Select query and move method.
- Patient Root : Query and move in sequence of patient exam series image.
- Study Root : Query and move in sequence of exam series image.
- Patient Study Only Root : Query and move by patient and exam information.

# 3.4. DICOM CD / DVD

### 3.4.1. Overview

• Information in DICOM CD / DVD can be searched, and it supports DICOM CD / DVD which has DICOMDIR file.

| Pat          |            | Query a R   | scheve [S] Dic              |                     | CD/DVD    |            | Kup      |            |      |   |           |      |          |
|--------------|------------|-------------|-----------------------------|---------------------|-----------|------------|----------|------------|------|---|-----------|------|----------|
|              | . [        | _           |                             | _                   |           |            | _        | _          | _    | _ | _         | _    | _        |
| * Pa<br>* St | udy ID     | * Pat       | ient Name<br>cession Number | * Sex<br>* Study De | scription |            | <b>F</b> |            |      |   |           |      |          |
|              |            |             |                             |                     |           |            |          | 1          |      |   |           |      |          |
| Sex          | : Modality | Pat ID      | Pat Name                    |                     | Desease   | Study Desc |          | Study Date | Dept | # | #I Report | Pa R | Phy Name |
| M            | -          | 145266      | KIM EUNG H                  | WAN .M/73<br>M/66   | -         | -          | -        | 2001-08-04 | _    | 2 | 2         | -    | _        |
|              |            |             |                             |                     |           |            |          |            |      |   |           |      |          |
|              |            |             |                             |                     |           |            |          |            |      |   |           |      |          |
|              |            |             |                             |                     |           |            |          |            |      |   |           |      |          |
|              |            |             |                             |                     |           |            |          |            |      |   |           |      |          |
|              |            |             |                             |                     |           |            |          |            |      |   |           |      |          |
|              |            |             |                             |                     |           |            |          |            |      |   |           |      |          |
|              |            |             |                             |                     |           |            |          |            |      |   |           |      |          |
|              | 1          |             |                             |                     | 6         |            |          |            |      |   |           |      | 2        |
| Se.          | #I Mo      | dality Body | Part Serie                  | s Date              | Series    | Desc       |          |            | _    |   | _         | _    |          |
|              |            |             |                             |                     |           |            |          |            |      |   |           |      |          |
|              |            |             |                             |                     |           |            |          |            |      |   |           |      |          |
|              |            |             |                             |                     |           |            |          |            |      |   |           |      |          |
|              |            |             |                             |                     |           |            |          |            |      |   |           |      |          |
|              |            |             |                             |                     |           |            |          |            |      |   |           |      |          |
|              |            |             |                             |                     |           |            |          |            |      |   |           |      |          |
|              |            |             |                             |                     |           |            |          |            |      |   |           |      |          |
|              |            |             |                             |                     |           |            |          |            |      |   |           |      |          |
|              |            |             |                             |                     |           |            |          |            |      |   |           |      |          |
|              |            |             |                             |                     |           |            |          |            |      |   |           |      |          |

## 3.4.2. Tools

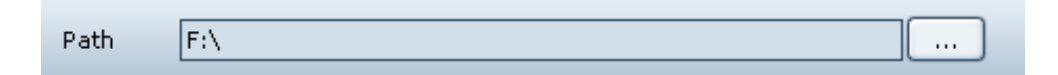

• Select the media path. All other usage is the same as Database tab.

# 3.5. CD / DVD Export

### 3.5.1. Overview

• Burn selected images to DICOM CD / DVD or save them in selected folder.

| Work List         |                             |                      |                      |                        |                           |
|-------------------|-----------------------------|----------------------|----------------------|------------------------|---------------------------|
| 🔳 Database 🛞 Quen | / & Retrieve 🔝 DICOM CD/DVD | CD/DVD Export D Back | up                   |                        |                           |
| * Patient ID      | * Patient Name * Sex        | 🖌 * Modality 🖌 *     | Study Desc           |                        |                           |
| * Report 🔛        | * Doctor 🖌 * Study I        | > * Accession Nur    | 2010-06-28 🔛 🔲 2010- | 06-28 💌 🛛 🗳 🔍          | A11 🖌                     |
| E Local DB 💩 Back | up CD/DVD 🔳 test1           |                      |                      |                        |                           |
| Sex               | Modality Pat ID             | Pat Name De          | rsease Study Desc    | Study Date             | Dept # #l                 |
|                   |                             |                      |                      |                        |                           |
|                   |                             |                      |                      |                        |                           |
|                   |                             |                      |                      |                        |                           |
|                   |                             |                      |                      |                        |                           |
|                   |                             |                      |                      |                        |                           |
|                   |                             |                      |                      |                        |                           |
|                   |                             |                      |                      |                        |                           |
|                   |                             |                      |                      |                        |                           |
|                   |                             |                      |                      |                        |                           |
|                   |                             |                      |                      |                        |                           |
|                   |                             |                      |                      |                        |                           |
|                   |                             |                      |                      |                        |                           |
|                   |                             |                      |                      |                        |                           |
| Page 1            |                             |                      |                      |                        |                           |
| Export Path       | D:\555                      |                      | Compress             | Keep Original          | Quality High              |
| Export Option     | OLocal Disk @CD/DVD         | Copy Simple Viewer   | Include Report 🗹 Inc | lude DICOMDIR 🗹 Overla | y                         |
|                   |                             |                      |                      |                        |                           |
| Export Status     |                             |                      |                      |                        |                           |
| Disk Used         |                             |                      |                      |                        |                           |
|                   |                             |                      |                      |                        | Export                    |
|                   |                             |                      |                      |                        |                           |
|                   |                             |                      | ** E                 | XAM# : [ 0 ] SERIES#   | : [ 0 ] IMAGE# : [ 0 ] ** |

- Query and select exam same method as Database tab.
- Select the path in Export Path.
- Select compression method in Compress. Quality combo box becomes activated if lossy compression is selected. Select compression quality.
- Select Export Option
- Local : Save in local drive
- CD / DVD : Record in CD / DVD
- Copy Simple Viewer : Copy simple image viewer
- Include Report : Include report
- Include DICOMDIR : Include DICOMDIR file
- Overlay : Burn overlay on the image when it is saved in JPEG
- Disk Used shows the usable space of the media
- Process starts by clicking of Export button
# 3.5.2. CD / DVD Recording Window

• Below CD / DVD recording window pops up when CD / DVD is selected.

| Burning CD/DVD                                                                     |                                                                                                    |       |
|------------------------------------------------------------------------------------|----------------------------------------------------------------------------------------------------|-------|
| Available Device<br>Choose Recoder F: Optiarc DVI<br>Speed<br>Write Speed 16.0 x V | CD Label     CD Label     Volumn Label     Media Type     Media Type     DVD+R     Free Capacity: 0.00MB, Data Selected: 1 | 510   |
| Log Messages                                                                       | Message<br>Data Image Size: 174,44 MB                                                                                      |       |
| 2011-03-31 15:10:33                                                                | Files: 001, Directories: 3                                                                                                 |       |
| Progress                                                                           |                                                                                                    |       |
|                                                                                    | Burn Abort Erase                                                                                                    | Close |

- Available Device : All available devices are listed, select the recorder.
- DC Label : Record media label. Default values are today's date and serial number.
- Speed : Available recording speeds are listed. Select the speed.
- Media Type : Current media type is displayed.
- Media Space : Available space in the current media and size of selected images are displayed.
- Log Message : Media recording information is displayed.
- Progress : Recording progress is displayed.
- Burn : Start recording to the media.
- Abort : Abort recording to the media.
- Erase : It is enabled when the media is RW, and erased the contents of the media. Following box pops up when the Erase button is clicked. Quick Erase erases tables only. Clicking of Erase button erases the contents, and erasing information and status are displayed.

| Erase                            | X     |
|----------------------------------|-------|
| ✓ Quick Erase(Delete Table Only) | Erase |
|                                  |       |
|                                  |       |

• Close : Close the window.

# 3.6. Backup

### 3.6.1. Overview

• It provides auto and manual backup functions.

|   | <mark>∛ork Li</mark><br>Datab | ist<br>ase (& (                                | Query & Retriev                                                                |                                                                                  | avaya)                                   | 💩 CD/DVD E | roort DBar                                                        | kup          |                                                                                                    |                                                      |                       |                                                        |          |
|---|-------------------------------|------------------------------------------------|--------------------------------------------------------------------------------|----------------------------------------------------------------------------------|------------------------------------------|------------|-------------------------------------------------------------------|--------------|----------------------------------------------------------------------------------------------------|------------------------------------------------------|-----------------------|--------------------------------------------------------|----------|
| E | * Pati<br>* Rep               | ent ID                                         | * Patier                                                                       | nt Name *                                                                        | Sex<br>Study ID                          | * Mo       | dality 💌                                                          | * Study Desc | 2010-06-28                                                                                                    | , 6                                                  |                       | All Y                                                  |          |
|   | F<br>F<br>M<br>M<br>M         | Moda<br>CR<br>CR<br>CR<br>CR<br>CR<br>CR<br>CR | Pat ID<br>00154370<br>00193435<br>00204392<br>00204392<br>00204392<br>00204392 | Pat Name<br>JEONG EUN<br>JANG HAN N<br>I BYEONG SI<br>I BYEONG SI<br>I BYEONG SI | AE<br>IA<br>EOPH<br>EOPH<br>EOPH<br>EOPH | Desease    | Study Desc<br>CHEST<br>CHEST<br>SPINE<br>SPINE<br>PELVIS<br>SPINE |              | Study Date<br>2003-02-26 22 47.24<br>2003-02-26 2057.05<br>2003-02-26 17.29 34<br>2003-02-26 17.29 34<br>2003-02-26 03 10 10<br>2003-02-26 03 03 30 | Dept<br>AGFA<br>AGFA<br>AGFA<br>AGFA<br>AGFA<br>AGFA | #Series 1 1 1 1 1 2 3 | #mages  1  1  2  3  3  4  4  4  4  4  4  4  4  4  4  4 |          |
|   | Backu                         | p Path                                         | D:\55                                                                          | 5                                                                                |                                          |            |                                                                   |              | Compress Keep Or                                                                                                    | iginal                                               |                       | Quality Hig                                            | h ¥      |
|   | Backu<br>Backu<br>Disk        | p Schedu<br>p Status<br>Used                   |                                                                                | Letting<br>2003-4                                                                | 02-26 - 2                                | 003-02-26  | Reset Bac                                                         | ukup Status  | ) Set As No Ba<br>** EXAM\$ : [                                                                                                    | ackup                                                | ] [                   | Start Backup<br>9 ] IMAGE# :                           | [ 9 ] ** |

- Backup Path : Select the backup path.
- Select compression method in Compress. Quality combo box becomes activated if lossy compression is selected. Select compression quality.
- Backup Schedule : Set backup schedule.
- Backup Status : Display backup status.
- Disk Used : Display available disk space.
- Reset Backup Status : Restore selected exams to un-backup status.
- Set As No Backup : Set selected exams not to backup.
- Backup Now : Start backup now.

# Chapter 4. Viewing Window

# 4.1. Overview

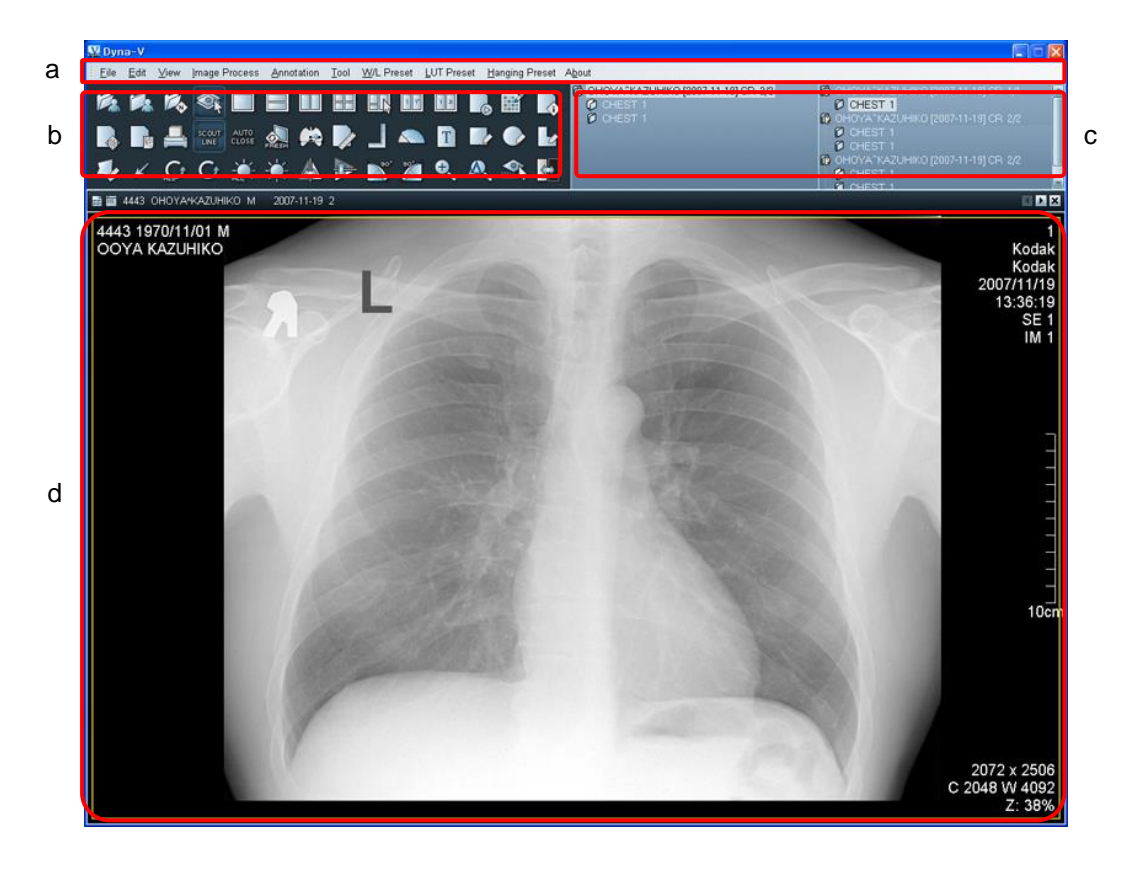

- Viewing window provides functions related to image viewing, and it consists of following main menus.
- a : Menu
- b : Toolbar
- c : Exam list
- d : Image display window

# 4.2. Toolbar

| lcon | Name                     | Hotkey | Description                                 |  |
|------|--------------------------|--------|---------------------------------------------|--|
| 11 M | Work List                | Ctrl+W | Open Work List window                       |  |
|      | Close Exam               |        | Close selected exam in the exam list        |  |
|      | Open next exam           | Ctrl+N | Open next exam                              |  |
|      | Mouse Mode               | Esc    | Change to mouse mode                        |  |
|      | 1 Series                 |        | Change to 1 series display mode             |  |
|      | 2 Series (2 x 1)         |        | Change to 2 series display mode (2 x 1)     |  |
|      | 2 Series (1 x 2)         |        | Change to 2 series display mode (1 x 2)     |  |
|      | 4 Series (2 x 2)         |        | Change to 4 series display mode (2 x 2)     |  |
|      | Series Layout            |        | Change series mode using layout tool        |  |
|      | Same Image<br>Comparison |        | Compare the same image                      |  |
| 2    | Exam Comparison          |        | Compare exams                               |  |
|      | Stack/Tile View          |        | View selected series images as movie        |  |
| Ì    | Pixel Information        |        | Display pixel information                   |  |
|      | DICOM Information        |        | Display DICOM information of selected image |  |

|               | Report               | R      | Make report for current exam                                       |  |
|---------------|----------------------|--------|--------------------------------------------------------------------|--|
|               | Comment              |        | Record comment for current exam                                    |  |
|               | DICOM Print          | Ctrl+P | Open DICOM Print window                                            |  |
| SCOUT<br>LINE | Scout Line           |        | Toggle button which shows / hide scout line in image               |  |
| AUTO<br>CLOSE | Auto Close           |        | Toggle button which closes current image when the next image opens |  |
|               | Fresh                |        | Fresh current exam                                                 |  |
| £             | CTR                  |        | Measure CTR in the image                                           |  |
|               | Distance Measurement |        | Measure the distance in the image                                  |  |
|               | Compare Distance     |        | Compare two distances in the image                                 |  |
|               | Angle Measurement    |        | Measure the angle in the image                                     |  |
| H             | Text                 |        | Add text in the image                                              |  |
|               | Rectangle            |        | Add rectangular ROI in the image                                   |  |
| ٩             | Circle               |        | Add circular ROI in the image                                      |  |
| ł             | Polygon              |        | Add polygonal ROI in the image                                     |  |
| <b>1</b>      | Freehand Draw        |        | Add freehand draw ROI in the image                                 |  |
| K             | Arrow                |        | Add arrow mark in the image                                        |  |

#### User Manual QuantorView

|            | All Image Reset                |   | Reset all images                           |
|------------|--------------------------------|---|--------------------------------------------|
| Ç          | Selected Image Reset           |   | Reset selected image                       |
|            | All Image Window<br>Level      |   | Apply window level to all images           |
| -•         | Selected Image<br>Window Level | W | Apply window level to selected image       |
|            | Vertical Flip                  |   | Vertical flip the image                    |
|            | Horizontal Flip                |   | Horizontal flip the image                  |
| <b>°</b>   | Rotate to Clockwise            |   | Rotate the image to clockwise by 90 degree |
| *          | Rotate to<br>Counterclockwise  |   | Rotate the image to counterclockwise       |
| <b>Đ</b> ′ | Zoom                           | Z | Change mouse to zoom mode                  |
| \$         | Magnify Glass                  | G | Change mouse to magnifier mode             |
|            | Pan                            | Р | Change mouse to pan mode                   |
| ţ          | Inverse                        |   | Inverse the image                          |
| R.         | Send                           |   | Save and transfer the current image        |

# Chapter 5. Menu

# 5.1. File

### 5.1.1. Open

- Work List [Ctrl + W] : Convert to Work List window.
- DICOM File : Open and display DICOM file.
- Image File : Open and display JPEG, BITMAP and TIFF files.

### 5.1.2. Save [Ctrl + S]

- Save selected exams. Following parameters are saved together.
- LUT
- Window Center / Width
- Annotation
- Rotation / Flip information

### 5.1.3. Close

• Close selected exam in the exam list. Close selected image if the image is open.

#### 5.1.4. Close All

• Close all exams in the exam list. Close all images if images are open.

### 5.1.5. Next Exam [Ctrl + N]

• Add the next exam which is latter than the current exam to the exam list and display on the window.

# 5.1.6. Export – File...

• Save images more than one.

| 다른 이름으로 저     | 장                  |                      |          |     |          | ? 🔀            |
|---------------|--------------------|----------------------|----------|-----|----------|----------------|
| 저장 위치([):     | 🚞 Temp             |                      | ~        | 두 🔁 | -111 *   |                |
| []<br>내 최근 문서 |                    |                      |          |     |          |                |
| ()<br>바탕 화면   |                    |                      |          |     |          |                |
| 🎾<br>내 문서     |                    |                      |          |     |          |                |
| 및<br>내 컴퓨터    |                    |                      |          |     |          |                |
| 내 네트워크 환경     |                    |                      |          |     |          |                |
|               | 파일 이름( <u>N</u> ): | JEONG^EUN AE_CR_2003 | -02-26   |     | <b>~</b> | 저장( <u>S</u> ) |
|               | 파일 형식( <u>T</u> ): | DICOM File(*,dcm)    |          |     |          | <br>취소         |
|               | Transfer Syntanx:  | JPEG Baseline 💌      | Quality: | Mid |          |                |

- Input file name in File Name combo box.
- Click File Type combo box, and select one of below types.
- DICOM File : Save in DICOM file format.
- JPEG File : Save in JPEG file format.
- BITMAP File : Save in BITMAP file format.
- TIFF File : Save in TIFF file format.
- AVI File : Save in AVI file format. To save in movie form, select more than two images in the same series, and select AVI file format.
- Transfer Syntax becomes activated when DICOM file format is selected, and select one of below types.
- Keep Original : Save as original transfer syntax.
- Uncompressed : Save without compression. If the selected image is compressed, it is uncompressed and saved.
- JPEG Baseline : Save using JPEG 8 bit lossy codec.
- JPEG 12 bit Lossy : Save using JPEG 12 bit lossy codec.
- JPEG 16 bit Lossless : Save using JPEG 16 bit lossless codec.
- Quality Combo box becomes activated when lossy JPEG codec is selected, and select one of below types.
- Low : JPEG Q Value = 10
- Low Mid : JPEG Q Value = 25
- Mid : JPEG Q Value = 50
- Mid High : JPEG Q Value = 75
- High : JPEG Q Value = 90

## 5.1.7. Export – DICOM Server

• Send more than one selected images to DICOM server.

| DICOM Send                                                   |
|--------------------------------------------------------------|
| Setting                                                      |
| Local IP Address 192.168.1.103 🖌 🗆 Auto Start 🕑 Send Origial |
| Compress Keep Original Quality Mid Selected Images Only      |
| Destination Remote DICOM AE                                  |
| AE Title Host Port Desc                                      |
|                                                              |
| _ Static                                                     |
| Status                                                       |
| Pat. Name Pat. ID                                            |
| Send Stop Verify Close                                       |

- Local IP Address : Select local IP address
- Auto Start : Automatically send the image when DICOM send window opens if it is ticked.
- Send Original : Send original file if it is ticked.
- Compress : Select compression codec.
- Quality : Select compression quality. It is activated when JPEG is selected in compress.
- Selected Images Only : Send selected images only if it is ticked. Send all images if it is not ticked.
- Destination Remote DICOM AE : Select the DICOM server.
- Static : Display sending status in progress bar and in a form of "number of sent images / number of total images"
- Pat. Name : Display patient name of the sending image.
- Pat. ID : Display patient ID of the sending image.

- Send : Send image
- Stop : Stop sending image
- Verify : Test communication status between DICOM server.
- Close : Close the window

# 5.1.8. Export – E-Mail

• Attach more than one selected images to e-mail and send.

| 🚔 쓰기: (제목 없음)                                                                                  |                                                                                                    |
|------------------------------------------------------------------------------------------------|----------------------------------------------------------------------------------------------------|
| 파일(F) 편집(E) 보기(V) 삽입(!) 서식(O                                                                   | ) 설정(P) 도구(T) 도움말(H) 🔇                                                                                               |
| ····································                                                           | <b>र</b><br>सरु                                                                                                    |
| 보내는 사람 ( <u>B</u> ): Dongsun Kim <joshua@··· td="" 😽<=""><td>· 첨부(<u>C</u>):</td></joshua@···> | · 첨부( <u>C</u> ):                                                                                                    |
| ♥ 받는 사람: ▶                                                                                     | <ul> <li>Tmp0000,jpg</li> <li>Tmp0001,jpg</li> <li>Tmp0002,jpg</li> <li>Tmp0002,jpg</li> <li>Tmp0003,jpg</li> </ul>  |
| 제목 ( <u>S</u> ):                                                                               |                                                                                                    |
| 본문 글자 👽 가변폭 💌                                                                                  | $- A^* A^*   B I \underline{U}   \vdots \underline{1}_{\underline{-}} \cdot \overline{\cdot} \cdot \overline{\cdot}$ |
|                                                                                                |                                                                                                    |
|                                                                                                |                                                                                                    |

- User's default e-mail client is launching automatically when Export E-mail is selected.
- Selected DICOM files are automatically converted to image file and attached to the email.
- File format of converted image file can be set in Preference.

#### 5.1.9. Export - Folder

• Add more than one selected images to conference folder.

#### 5.1.10. Export – EMR Folder

• Save more than one selected images to EMR folder. EMR folder can be set in Preference.

### 5.1.11. Import – DICOM File

• Import DICOM files to DB.

| Import Folder         D\lmage Archive\CR\AGFA ADC 5146          Start           ✓ Include Sub Folder         Total Files         11         Stop           ✓ Extension *.dcm Files Only         Imported Files         7         Close           Status          File Size         Creation Date         Import Result           00164370_20030226         12.5MB         2007/04/24         Rejected           00204392_20030226         12.5MB         2007/04/24         Rejected           00204392_20030226         12.5MB         2007/04/24         Rejected           00204392_20030226         12.5MB         2007/04/24         Rejected           00204392_20030226         12.5MB         2007/04/24         Rejected           00204392_20030226         12.5MB         2007/04/24         Success           00204392_20030226         12.5MB         2007/04/24         Success           00204392_20030226         12.5MB         2007/04/24         Success           00204392_20030226         12.5MB         2007/04/24         Success           00204392_20030226         12.5MB         2007/04/24         Success |      |               |     |                |                    | mport DICOM Files |
|----------------------------------------------------------------------------------------------------|------|---------------|-----|----------------|--------------------|-------------------|
| Import Folder       D:\Image Archive\CR\AGFA ADC 5146        Start         ✓ Include Sub Folder       Total Files       11       Stop         ✓ Extension *.dcm Files Only       Imported Files       7       Close         Status        File Size       Creation Date       Import Result         00164370_20030226       12.5MB       2007/04/24       Rejected         00204392_20030226       12.5MB       2007/04/24       Rejected         00204392_20030226       12.5MB       2007/04/24       Rejected         00204392_20030226       12.5MB       2007/04/24       Rejected         00204392_20030226       12.5MB       2007/04/24       Rejected         00204392_20030226       12.5MB       2007/04/24       Success         00204392_20030226       12.5MB       2007/04/24       Success         00204392_20030226       12.5MB       2007/04/24       Success         00204392_20030226       12.5MB       2007/04/24       Success         00204392_20030226       12.5MB       2007/04/24       Success         00204392_20030226       12.5MB       2007/04/24       Success                                      |      |               |     |                |                    |                   |
| ✓ Include Sub Folder       Total Files       11       Stop         ✓ Extension *.dcm Files Only       Imported Files       7       Qlose         Status       Imported Files       7       Qlose         File Name       File Size       Creation Date       Import Result         00164370_20030226       12.5MB       2007/04/24       Rejected         00204392_20030226       12.5MB       2007/04/24       Rejected         00204392_20030226       12.5MB       2007/04/24       Rejected         00204392_20030226       12.5MB       2007/04/24       Rejected         00204392_20030226       12.5MB       2007/04/24       Rejected         00204392_20030226       12.5MB       2007/04/24       Success         00204392_20030226       12.5MB       2007/04/24       Success         00204392_20030226       12.5MB       2007/04/24       Success         00204392_20030226       12.5MB       2007/04/24       Success         00204392_20030226       12.5MB       2007/04/24       Success         00204392_20030226       12.5MB       2007/04/24       Success                                                       |      | <u>S</u> tart |     | AGFA ADC 5146  | D:\Image Archive\C | Import Folder     |
| Include Sub Polder         Fide Name         File Size         Creation Date         Import Result           File Name         File Size         Creation Date         Import Result           00164370_20030226         12.5MB         2007/04/24         Rejected           00193435_20030226         12.5MB         2007/04/24         Rejected           00204392_20030226         12.5MB         2007/04/24         Rejected           00204392_20030226         12.5MB         2007/04/24         Rejected           00204392_20030226         12.5MB         2007/04/24         Rejected           00204392_20030226         12.5MB         2007/04/24         Rejected           00204392_20030226         12.5MB         2007/04/24         Success           00204392_20030226         12.5MB         2007/04/24         Success           00204392_20030226         12.5MB         2007/04/24         Success           00204392_20030226         12.5MB         2007/04/24         Success           00204392_20030226         12.5MB         2007/04/24         Success                                                    |      | Stop          | 11  | Total Files    | lder               | Minaluda Sub Es   |
| Imported Files         7         ⊆lose           Status         Imported Files         7         ⊆lose           File Name         File Size         Creation Date         Import Result           00164370_20030226         12.5MB         2007/04/24         Rejected           00204392_20030226         12.5MB         2007/04/24         Rejected           00204392_20030226         12.5MB         2007/04/24         Rejected           00204392_20030226         12.5MB         2007/04/24         Rejected           00204392_20030226         12.5MB         2007/04/24         Rejected           00204392_20030226         12.5MB         2007/04/24         Success           00204392_20030226         12.5MB         2007/04/24         Success           00204392_20030226         12.5MB         2007/04/24         Success           00204392_20030226         12.5MB         2007/04/24         Success           00204392_20030226         12.5MB         2007/04/24         Success           00204392_20030226         12.5MB         2007/04/24         Success                                                 |      | -2-1-         |     | rotarries      | Juer               |                   |
| Status         File Size         Creation Date         Import Result           00164370_20030226         12.5MB         2007/04/24         Rejected           00193435_20030226         12.5MB         2007/04/24         Rejected           00204392_20030226         28.1MB         2007/04/24         Rejected           00204392_20030226         12.5MB         2007/04/24         Rejected           00204392_20030226         12.5MB         2007/04/24         Rejected           00204392_20030226         12.5MB         2007/04/24         Success           00204392_20030226         12.5MB         2007/04/24         Success           00204392_20030226         12.5MB         2007/04/24         Success           00204392_20030226         12.5MB         2007/04/24         Success           00204392_20030226         12.5MB         2007/04/24         Success           00204392_20030226         12.5MB         2007/04/24         Success                                                                                                    | 9    | <u>C</u> lose | 7   | Imported Files | m Files Only       | Extension *.dc    |
| Status         File Size         Creation Date         Import Result           00164370_20030226         12.5MB         2007/04/24         Rejected           00193435_20030226         12.5MB         2007/04/24         Rejected           00204392_20030226         28.1MB         2007/04/24         Rejected           00204392_20030226         12.5MB         2007/04/24         Rejected           00204392_20030226         12.5MB         2007/04/24         Rejected           00204392_20030226         12.5MB         2007/04/24         Success           00204392_20030226         12.5MB         2007/04/24         Success           00204392_20030226         12.5MB         2007/04/24         Success           00204392_20030226         12.5MB         2007/04/24         Success           00204392_20030226         12.5MB         2007/04/24         Success           00204392_20030226         12.5MB         2007/04/24         Success                                                                                                    | 000/ | 100           |     |                |                    | _                 |
| File Name         File Size         Creation Date         Import Result           00164370_20030226         12.5MB         2007/04/24         Rejected           00193435_20030226         12.5MB         2007/04/24         Rejected           00204392_20030226         28.1MB         2007/04/24         Rejected           00204392_20030226         12.5MB         2007/04/24         Rejected           00204392_20030226         12.5MB         2007/04/24         Rejected           00204392_20030226         12.5MB         2007/04/24         Success           00204392_20030226         12.5MB         2007/04/24         Success           00204392_20030226         12.5MB         2007/04/24         Success           00204392_20030226         12.5MB         2007/04/24         Success           00204392_20030226         12.5MB         2007/04/24         Success           00204392_20030226         12.5MB         2007/04/24         Success                                                                                                    | 00%  |               |     |                |                    | Status            |
| 00164370_20030226         12.5MB         2007/04/24         Rejected           00193435_20030226         12.5MB         2007/04/24         Rejected           00204392_20030226         28.1MB         2007/04/24         Rejected           00204392_20030226         12.5MB         2007/04/24         Rejected           00204392_20030226         12.5MB         2007/04/24         Rejected           00204392_20030226         12.5MB         2007/04/24         Success           00204392_20030226         12.5MB         2007/04/24         Success           00204392_20030226         12.5MB         2007/04/24         Success           00204392_20030226         12.5MB         2007/04/24         Success           00204392_20030226         12.5MB         2007/04/24         Success           00204392_20030226         12.5MB         2007/04/24         Success                                                                                                    |      | Import Result | ıte | Creation Da    | File Size          | File Name         |
| 00193435_20030226         12.5MB         2007/04/24         Rejected           00204392_20030226         28.1MB         2007/04/24         Rejected           00204392_20030226         12.5MB         2007/04/24         Rejected           00204392_20030226         12.5MB         2007/04/24         Rejected           00204392_20030226         12.5MB         2007/04/24         Success           00204392_20030226         12.5MB         2007/04/24         Success           00204392_20030226         12.5MB         2007/04/24         Success           00204392_20030226         12.5MB         2007/04/24         Success           00204392_20030226         12.5MB         2007/04/24         Success                                                                                                    |      | Rejected      | 4   | 2007/04/24     | 12.5MB             | 00164370_20030226 |
| 00204392_20030226         28.1MB         2007/04/24         Rejected           00204392_20030226         12.5MB         2007/04/24         Rejected           00204392_20030226         12.5MB         2007/04/24         Success           00204392_20030226         12.5MB         2007/04/24         Success           00204392_20030226         12.5MB         2007/04/24         Success           00204392_20030226         12.5MB         2007/04/24         Success           00204392_20030226         12.5MB         2007/04/24         Success                                                                                                    |      | Rejected      | 4   | 2007/04/24     | 12.5MB             | 00193435_20030226 |
| 00204392_20030226         12.5MB         2007/04/24         Rejected           00204392_20030226         12.5MB         2007/04/24         Success           00204392_20030226         12.5MB         2007/04/24         Success           00204392_20030226         12.5MB         2007/04/24         Success           00204392_20030226         12.5MB         2007/04/24         Success           00204392_20030226         12.5MB         2007/04/24         Success                                                                                                    |      | Rejected      | 4   | 2007/04/24     | 28.1MB             | 00204392_20030226 |
| 00204392_20030226         12.5MB         2007/04/24         Success           00204392_20030226         12.5MB         2007/04/24         Success           00204392_20030226         12.5MB         2007/04/24         Success           00204392_20030226         12.5MB         2007/04/24         Success           00204392_20030226         12.5MB         2007/04/24         Success                                                                                                    |      | Rejected      | 4   | 2007/04/24     | 12.5MB             | 00204392_20030226 |
| 00204392_20030226         12.5MB         2007/04/24         Success           00204392_20030226         12.5MB         2007/04/24         Success           00204392_20030226         12.5MB         2007/04/24         Success                                                                                                    |      | Success       | 4   | 2007/04/24     | 12.5MB             | 00204392_20030226 |
| 00204392_20030226         12.5MB         2007/04/24         Success           00204392_20030226         12.5MB         2007/04/24         Success                                                                                                    |      | Success       | 4   | 2007/04/24     | 12.5MB             | 00204392_20030226 |
| 00204392_20030226 12.5MB 2007/04/24 Success                                                                                                    |      | Success       | 4   | 2007/04/24     | 12.5MB             | 00204392_20030226 |
|                                                                                                    |      | Success       | 4   | 2007/04/24     | 12.5MB             | 00204392_20030226 |
| 00204392_20030226 28.1MB 2007/04/24 Success                                                                                                    |      | Success       | 4   | 2007/04/24     | 28.1MB             | 00204392_20030226 |
| 00204392_20030226 12.5MB 2007/04/24 Success                                                                                                    |      | Success       | 4   | 2007/04/24     | 12.5MB             | 00204392_20030226 |
| 00204392_20030226 12.5MB 2007/04/24 Success                                                                                                    |      | Success       | 4   | 2007/04/24     | 12.5MB             | 00204392_20030226 |

- Click Import Folder button, and select the folder.
- Click Start button to start importing.
- Include Sub Folder enables to search all sub folders.
- Extension \*.dcm Files Only enables to search dcm file format only.
- Total Files displays the total number of files to be imported.
- Imported Files displays the number of files imported.
- Status displays importing status in progress bar.
- Click Stop button to stop importing.

### 5.1.12. Import – Non-DICOM File

• Import image files to DB.

| Import Selected Images |                    |                       |                        | X |
|------------------------|--------------------|-----------------------|------------------------|---|
| -Patient Information   |                    |                       |                        |   |
| Patient ID             |                    | Patient Name          |                        |   |
|                        | 2009.02.25         | 1 0.0000000000        |                        |   |
| Birth Date             | 2000-02-23         | Sex                   | OM OF ⊙0               |   |
| -Study Information     |                    |                       |                        |   |
| Study ID               | []                 | Study Data            | 2008-02-25             |   |
| Siddy ID               |                    | Siddy Dale            |                        |   |
| Accession Number       |                    | Study Time            | 오후 4:14:48             |   |
| Description            |                    |                       |                        |   |
|                        |                    |                       |                        |   |
| -Series Information    |                    |                       |                        |   |
| Series Number          |                    | Modality              | ОТ                     |   |
| Description            |                    |                       |                        |   |
|                        |                    |                       |                        |   |
| Select Folder          |                    |                       |                        |   |
| Import Folder          | D:\lmag            | e Archive\CR\AGFA A[  | DC 5146                |   |
|                        | Include Sub Folder | 🗹 JPEG                | BMP TIFF               |   |
|                        |                    |                       |                        |   |
| -Status                |                    | lucus entre el Eile e |                        |   |
|                        |                    | imponed Files         |                        |   |
| File Name              |                    | Fi                    | ile Size Import Result |   |
|                        |                    |                       |                        |   |
|                        |                    |                       |                        |   |
|                        |                    |                       |                        |   |
|                        |                    |                       |                        |   |
|                        |                    | Chard                 |                        |   |
|                        |                    | <u>s</u> tart         | sjop <u>C</u> lose     |   |

- Input all patient information.
- Input all study information.
- Input all series information.
- Click Import Folder button, and select the folder.
- Include Sub Folder enables to search all sub folders.
- JPEG, BMP and TIFF enable to search selected file format only.
- Total Files displays the total number of files to be imported.
- Imported Files displays the number of files imported.
- Click Start button to start importing.
- Click Stop button to stop importing.

# 5.1.13. DICOM Print

• Print images by DICOM printer.

| DICOM Print                                                                                                    |
|----------------------------------------------------------------------------------------------------|
| Range   Current Exam   Current Exam   Current Series   Selected Images     Left   Top   Top   Image   Image <tr< td=""></tr<> |
| ✓ Information     ✓ Annotation     Font Size(5-50)     16       ✓ Ruler     □ Long Bone     Anno Line Size(1-10)     10                                                                                                    |
| AE Title     Host     Port     Desc       BUNNY     192.168.1.101     3000                                                                                                    |
| Add     Delete     Edit     Network Test       Zoom     Zoom Method     Do Not Use     Zoom Ratio(10-300)     120                                                                                                    |
| Status<br>Print Preview Stop Close                                                                                                    |

- Range : Select the range of images to be printed.
- Current Exam : Selected exam
- Current Series : Selected series

- Selected Images : Selected images
- Layout : Set print layout of the image. Click the layout button and select the layout by mouse.
- Number of Copies : Select the number of print copies.
- Overlay : Select the overlay information to be included in print.
- Information : Image information
- Annotation : Annotation on image
- Ruler : Ruler on image
- Long Bone : Adjustment of text overlay position for the image which has long length in vertical direction, eg> Long bone image
- Font Size : Set font size
- Anno Line Size : Set thickness of annotation line
- Printer : Select the printer.
- Add : Add printer
- Delete : Delete printer
- Edit : Edit printer information
- Network Test : Test communication status between DICOM printer.
- Zoom
- Zoom Method : Select zoom method
- Zoom Ratio : Set zoom ratio
- Status : Display zoom status.
- Preview : Show preview of print
- Print : Start printing
- Stop : Stops printing
- Close : Close print window.

# 5.1.14. DICOM Printer Setting

| Printer Setting                                        |                                    |                  | X                 |  |  |  |  |  |
|--------------------------------------------------------|------------------------------------|------------------|-------------------|--|--|--|--|--|
| _Network Info                                          |                                    |                  | ]                 |  |  |  |  |  |
| AE Title                                               | IP Addresss                        | Port             | Description       |  |  |  |  |  |
| BUNNY                                                  | 192 . 168 . 1 . 101                | 3000             |                   |  |  |  |  |  |
|                                                        |                                    |                  | ]                 |  |  |  |  |  |
| - Film Session                                         |                                    |                  |                   |  |  |  |  |  |
| Print Priority:                                        | MED                                | Film Desination: | PROCESSOR         |  |  |  |  |  |
| Medium Type:                                           | CLEAR FILM                         | Label:           |                   |  |  |  |  |  |
|                                                        |                                    |                  |                   |  |  |  |  |  |
| Film Box                                               |                                    |                  |                   |  |  |  |  |  |
| Orientation:                                           | PORTRAIT                           | Trim:            | NO                |  |  |  |  |  |
| Size:                                                  | 14INX17IN                          | Polarity:        | NORMAL            |  |  |  |  |  |
| Magnification:                                         | BILINEAR                           | Annotation:      |                   |  |  |  |  |  |
| Configuration:                                         | CS TABLE=0#PERCEPTION LUT=KANAMORI |                  |                   |  |  |  |  |  |
| coningeration.                                         |                                    |                  |                   |  |  |  |  |  |
| Min:                                                   | 0                                  | Border:          | BLACK V           |  |  |  |  |  |
| Max:                                                   | 65535                              | Empty:           | BLACK             |  |  |  |  |  |
| -Imaga Bay                                             |                                    |                  |                   |  |  |  |  |  |
| Image box                                              |                                    |                  |                   |  |  |  |  |  |
| Bits Used                                              | 12                                 |                  |                   |  |  |  |  |  |
| _ Real Size                                            |                                    |                  |                   |  |  |  |  |  |
| Top Margin(mn                                          | n) 0 Bottom                        | Fill(mm) 0       | Center Vertically |  |  |  |  |  |
|                                                        |                                    |                  |                   |  |  |  |  |  |
| Printer DRYVIEW6800 Width(mm) 427.03 Height(mm) 350.75 |                                    |                  |                   |  |  |  |  |  |
|                                                        |                                    |                  | ]                 |  |  |  |  |  |
|                                                        | ОК                                 | Cancel           |                   |  |  |  |  |  |

- Network Info : Input printer network information.
- AE Title : Input printer AE title.
- IP Address : Input printer IP address.
- Port : Input printer port.
- Description : Input description of printer.
- Film Session : Input film session information which is supported by DICOM printer. If the selected functions are not supported by DICOM printer, printing may not be done.

- Film Box : Input film box information which is supported by DICOM printer. If the selected functions are not supported by DICOM printer, printing may not be done.
- Image Box : Input image box information which is supported by DICOM printer. If the selected function is not supported by DICOM printer, printing may not be done.
- Real Size : Print the image in real size.
- Top Margin : Set margin on top of the film. If the image is aligned center vertically, this function becomes disabled.
- Bottom Fill : Set black filled are on bottom of the film.
- Center Vertically : Align the image center vertically.
- Printer : Select the printer model.
- Width : Input film width.
- Height : Input film height.

#### 5.1.15. Windows Print

• Print images by Windows printer.

| Paper Print                                                                           | X |
|---------------------------------------------------------------------------------------|---|
| Range<br>O Current Exam <ul> <li>Current Series</li> <li>O Selected Images</li> </ul> |   |
| Layout Number of Copies 3 🗘                                                           |   |
| -Image Overlay<br>✓ Information Annotation ✓ Ruler Font Size 8                        |   |
| _ Document                                                                            | ר |
| Header ABC Hospital                                                                   |   |
| Footer KODAK                                                                          |   |
| Preivew Print Setup Close                                                             | ] |

- Range : Select the range of images to be printed.
- Current Exam : Selected exam
- Current Series : Selected series
- Selected Images : Selected images
- Layout : Set print layout of the image. Click the layout button and select the layout by mouse.
- Number of Copies : Select the number of print copies.
- Overlay : Select the overlay information to be included in print.
- Information : Image information
- Annotation : Annotation on image

- Ruler : Ruler on image
- Font Size : Set font size
- Documentation
- Header : Input letters to be printed in header.
- Footer : Input letters to be printed in footer.

#### 5.1.16. Preference

• Refer to Chapter 6. Preference.

### 5.1.17. DICOM Overlay

• Refer to Chapter 6. Preference.

#### 5.1.18. Conference Folder

• Add conference folder.

### 5.1.19. Log Off

• Quit current job and open log on window.

## 5.1.20. Exit

• Exit **QuantorView**.

# 5.2. Edit

#### 5.2.1. Selecting Image by Mouse

- To select images it has to be turned to mouse mode by selecting [Image Process Pointer] or pressing Esc key.
- In the mouse mode, image can be selected by clicking left mouse button. Yellow border line is seen for selected image.
- Select multiple images, press CTRL key and select multi image by mouse.
- Select multiple images at once, select the first image and press SHIFT key and select the last image by mouse.

#### 5.2.2. Delete Selected Images

• Delete selected images.

#### 5.2.3. Delete Unselected Images

• Delete unselected images.

#### 5.2.4. Hide Selected Images

• Hide selected images.

#### 5.2.5. Show Hidden Images

• Show hidden images.

#### 5.2.6. Copy to Clipboard [Ctrl + C]

• Copy selected image to Windows clipboard, and all overlays are included. For the multi frame image copy, only current image is copied.

#### 5.2.7. Overlay Delete All

• Delete all overlays

#### 5.2.8. Select All [Ctrl + A]

• Select all images in current series.

# 5.2.9. Deselect All [Ctrl + E]

• Deselect all images in current series.

### 5.2.10. DICOM Dataset

• Display DICOM dataset of selected image.

# 5.3. View

#### 5.3.1. Auto Close

• Close previous exam automatically when the new exam opens. Only one exam is displayed when auto close function is activated.

#### 5.3.2. Refresh

• Refresh the exam to initial status.

#### 5.3.3. Same Image Compare

• Display the same image on window to compare.

#### 5.3.4. Stack / Tile View

• Observe CT or MR series images as a movie.

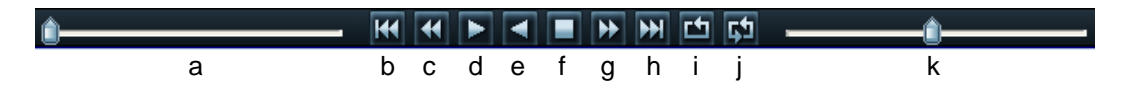

- a. Movement : Drag the slide by mouse to move
- b. Move to first image
- c. Move to previous image
- d. Play
- e. Play backward direction
- f. Stop
- g. Move to next image
- h. Move to last image
- i. Repeat
- j. Play forward and backward
- k. Play speed : Default is 15 FPS, minimum speed is 0 FPS and maximum speed is 30 FPS.

### 5.3.5. DICOM Overlay Show / Hide

• Show or hide DICOM information on the image.

### 5.3.6. ROI / Annotation Show / Hide

• Show or hide ROI and annotation on the image.

### 5.3.7. Ruler Show / Hide

• Show or hide ruler on the image.

### 5.3.8. Shutter Show / Hide

• Show or hide the shutter.

#### 5.3.9. Set Scout Image

• Set selected image as a scout image, and display scout lines.

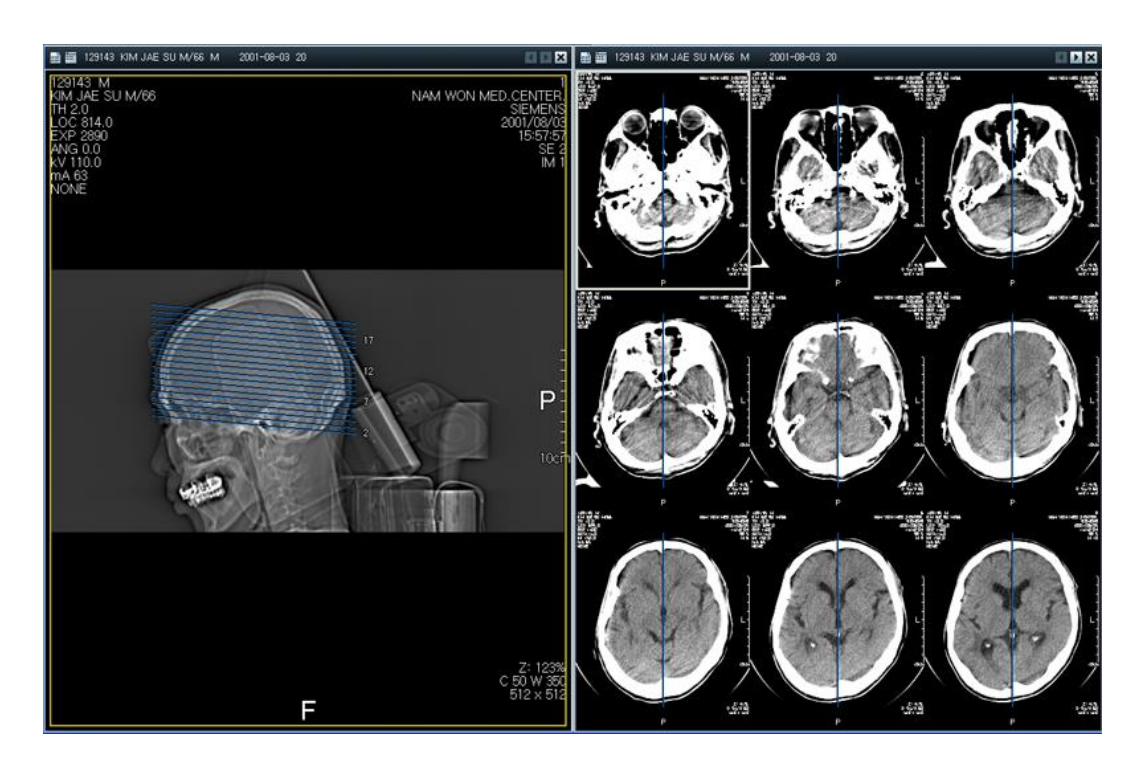

- Corresponding image is displayed when the scout line is selected in scout image.
- Corresponding scout line color is changed when the image in series is selected.

# 5.3.10. Add Scout Image

• Add scout image to selected series.

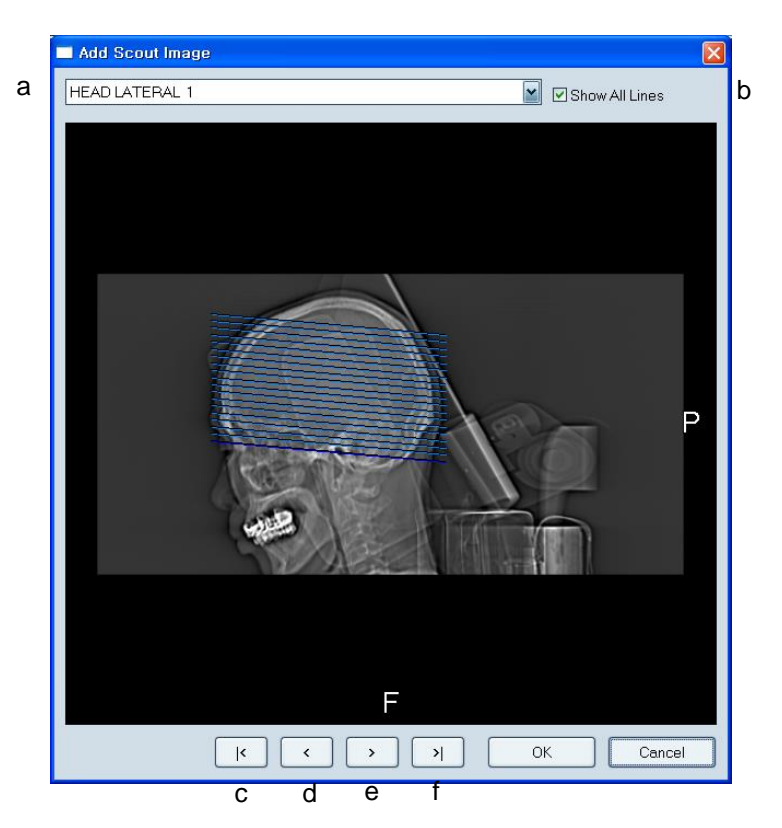

- a. Select the series which contains the image to be added.
- b. Display scout lines in all images in the series if it is ticked.
- c. Move to the first image.
- d. Move to the previous image.
- e. Move to the next image,
- f. Move to the last image.
- Click OK to add scout image to current series
- Corresponding image in current series is selected when scout line in the image is selected.

# 5.3.11. Display Scout Line On / Off

• Show or hide scout line on the image.

#### 5.3.12. Popup Scout Image

• Display scout image in popup window.

### 5.3.13. DICOM Header

• Display DICOM image of the active image

| DICOM Information                                             |                                                  |
|---------------------------------------------------------------|--------------------------------------------------|
| Text Search                                                   | DICOM Element Search                             |
|                                                               |                                                  |
| -DICOM Element Information                                    |                                                  |
| Tag VR Length<br>(0002:0000) UL 0x00000004<br>[62]            | Name 🔶 🤷                                         |
| (0002:0002) UI 0x0000001A<br>[1.2.840.10008.5.1.4.1.1.1]      | Media Storage SOP Class UID                      |
| (0002:0010) UI 0x00000014<br>[1.2.840.10008.1.2.1]            | Transfer Syntax UID                              |
| (0008:0005) CS 0x0000001E<br>[ISO 2022 IR 13]\ [ISO 20        | Specific Character Set<br>(22 IR 87]             |
| (0008:0016) UI 0x0000001A<br>[1.2.840.10008.5.1.4.1.1.1]      | SOP Class UID                                    |
| (0008:0018) UI 0x0000003A<br>[1.2.840.114062.2.172.31.1.250.2 | SOP Instance UID<br>007.11.19.13.36.32.13472015] |
| (0008:0020) DA 0x0000008<br>[2007/11/19]                      | Study Date                                       |
| (0008:0030) TM 0x0000006<br>[13:36:19.0000]                   | Study Time                                       |
| (0008:0050) SH 0x0000000                                      | Accession Number                                 |
| (0008:0060) CS 0x0000002<br>[CR]                              | Modality                                         |
| (0008:0070) LO 0x0000006<br>[Kodak]                           | Manufacturer                                     |
| (0008:0080) LO 0x0000006<br>[Kodak]                           | Institution Name                                 |
| (0008:0090) PN 0x0000000                                      | Referring Physician's Name                       |
|                                                               |                                                  |
|                                                               | Save As Close                                    |

- DICOM Element Information : All DICOM Element information are displayed
- Text Search : Insert text string and click "search" button will find matched string at DICOM Element Information.
- DICOM Element Search : Selecting DICOM Element Tag will find matched tag at DICOM Element Information.
- Save As : Saves DICOM Element Information as text file.

#### 5.3.14. Toolbar

• Show or hide toolbar.

# 5.3.15. Caption

• Show or hide caption bar.

### 5.3.16. Study List

• Show or hide study list.

#### 5.3.17. Old Study

• Show or hide old study.

# 5.3.18. Full Screen [Ctrl + F]

• Convert to full screen mode.

#### 5.3.19. Reset Window Position

• Restore window layout to default mode.

# 5.4. Image Process

# 5.4.1. Pointer [Esc]

• Set as mouse mode. Image or annotation can be selected in mouse mode.

# 5.4.2. Zoom [Z]

• Set as zoom mode. Press Ctrl key to accelerate zooming speed.

# 5.4.3. Pan [P]

• Set as pan mode.

### 5.4.4. Magnify Glass [M]

• Set as magnify glass mode. Press Ctrl key to adjust zooming ratio, and SHIFT key to adjust magnify glass size.

#### 5.4.5. Window Level

• Click right mouse button and drag to change window level. Press Ctrl key to accelerate window leveling speed.

#### 5.4.6. All Window Level

• Apply widow level change to all images in series.

### 5.4.7. Rotate CW

• Rotate selected image to clockwise by 90 degree.

#### 5.4.8. Rotate CCW

• Rotate selected image to counterclockwise by 90 degree.

#### 5.4.9. Flip Horizontal

• Flip selected image to horizontal direction.

### 5.4.10. Flip Vertical

• Flip selected image to vertical direction.

### 5.4.11. Inverse

• Inverse selected image.

#### 5.4.12. Real Size

• Adjust image to real size. Real size has to be set in Preference.

#### 5.4.13. Real Size Mode

• Display image in real size when it is opened.

### 5.4.14. Display Original

• Restore selected image to original status.

### 5.4.15. Display All Original

• Restore all images in selected series to original status.

# 5.5. Annotation

### 5.5.1. ROI - Rectangle

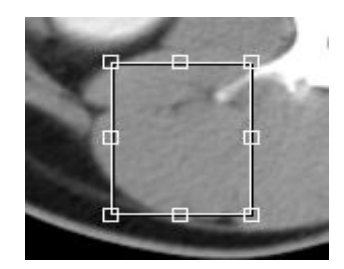

- Click mouse left button and drag.
- You can modify the position of the object by clicking and dragging the object
- You can modify the shape of the object by clicking and dragging control point.

#### 5.5.2. ROI - Circle

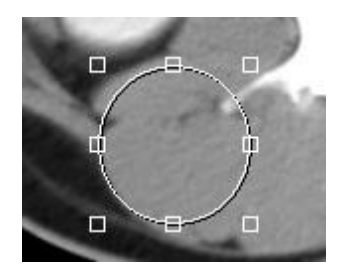

- Click mouse left button and drag.
- You can modify the position of the object by clicking and dragging the object
- You can modify the shape of the object by clicking and dragging control point.

### 5.5.3. ROI - Polygon

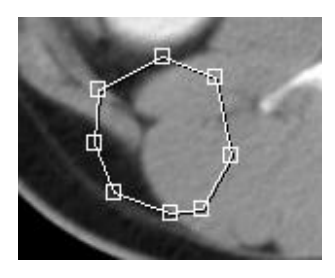

- Whenever you clicking the mouse left button, new point is added.
- Double click mouse left button to finish drawing.
- You can modify the position of the object by clicking and dragging the object
- You can modify the shape of the object by clicking and dragging control point.

# 5.5.4. ROI – Freehand Draw

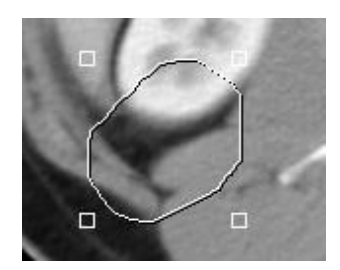

- Click mouse left button and drag.
- You can modify the position of the object by clicking and dragging the object
- You can modify the shape of the object by clicking and dragging control point.

# 5.5.5. ROI Property

• Following shortcut menu is displayed if mouse right button is clicked on ROI.

| Delete          |   |
|-----------------|---|
| Property        |   |
| CopyToClipboard |   |
| RotateLeft      |   |
| RotateRight     |   |
|                 | _ |

- Delete : Delete ROI
- Property : Display ROI property window.
- Copy to Clipboard : Copy ROI region only
- Rotate Left : Rotate ROI to counterclockwise by 90 degree
- Rotate Right : Rotate ROI to clockwise by 90 degree

| F | OI Propety |     |        |            |          |       |         | X |
|---|------------|-----|--------|------------|----------|-------|---------|---|
|   | Position — |     | Size   |            | Statisti | cs —— |         |   |
|   | Left       | 331 | Height | 81 pixel   |          | Min   | -214    |   |
|   | Тор        | 272 | Width  | 109 pixel  |          | Max   | 256     |   |
|   | Right      | 440 | Area   | 9020 pixel |          | Mean  | -32.554 |   |
|   | Bottom     | 353 | Unit   | pixel 💌    |          | SD    | 48.934  |   |
|   |            |     |        |            |          |       |         |   |
|   |            |     | OK     | Cancel     |          |       |         |   |

- Position : Display rectangular coordinate of the ROI.
- Size : Display height, width and area of the ROI.
- Statistics : Display minimum, maximum, mean and standard deviation values.

### 5.5.6. Measure

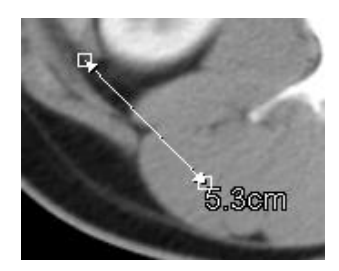

- Click mouse left button and drag.
- You can modify the position and length of the object by clicking and dragging the object.
- If there is pixel spacing information on image, distance is displayed in cm, otherwise in pixel.

### 5.5.7. Compare Measures

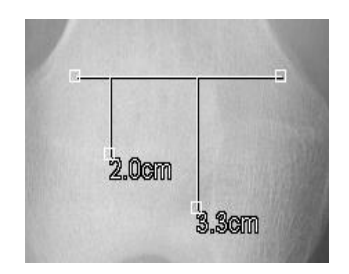

- Click mouse left button and drag.
- You can modify the position and length of the object by clicking and dragging the object.
- If there is pixel spacing information on image, distance is displayed in cm, otherwise in pixel.

### 5.5.8. Angle

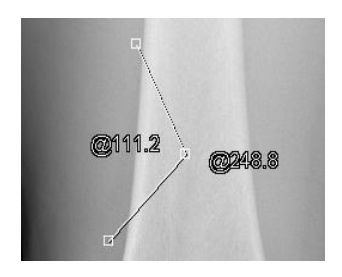

- Click mouse left button three times at center, left, right of the angle.
- Inner angle and outer angle are displayed.
- You can modify the position of the object by clicking and dragging the object
- You can modify the angle of the object by clicking and dragging control point.

### 5.5.9. Annotation

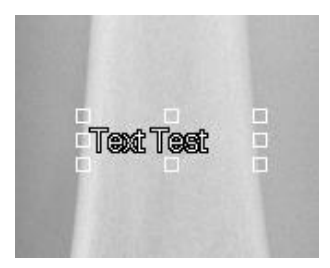

- Click mouse left button or draw rectangle by click and drag.
- Edit box will come up. Add your text.
- Click mouse left button at outside of the edit box.
- You can modify the position of the object by clicking and dragging the object
- You can modify the shape of the object by clicking and dragging control point.

### 5.5.10. Arrow Line

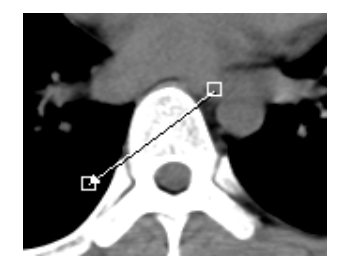

- Click mouse left button and drag.
- You can modify the position of the object by clicking and dragging the object
- You can modify the length of the object by clicking and dragging control point.

#### 5.5.11. Profile

- Click mouse left button and drag.
- Release mouse left button will show profile dialog box.
- If you click and drag left mouse button on the profile graph, red point will be displayed on the image which indicates current position on the graph.
- You can modify the position of the object by clicking and dragging the object
- You can modify the shape of the object by clicking and dragging control point.
- Click right mouse button on the line will show up short cut menu which enables you to show profile dialog box.

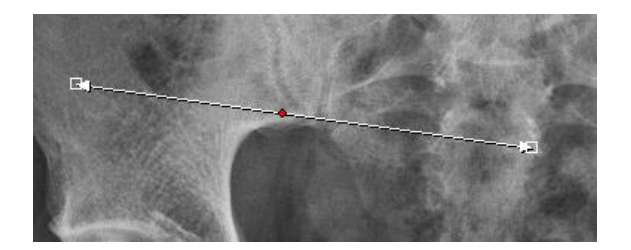

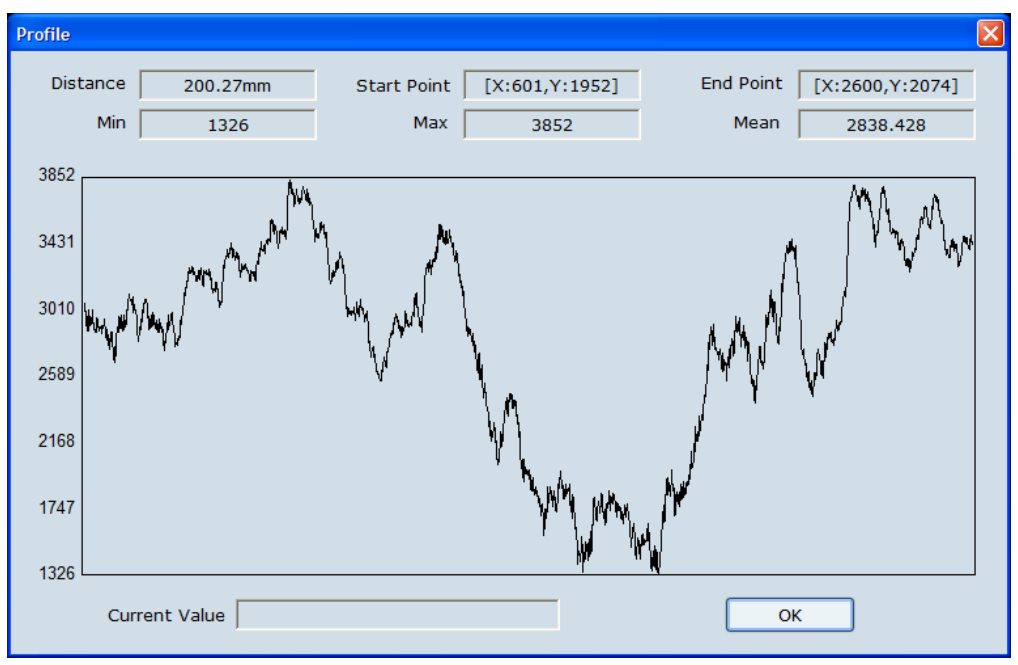

Figure 5.7. Profile

- Profile dialog displays followings.
  - > Distance : distance between two points
  - Start Point : start point coordinate
  - > End Point : end point coordinate
  - > Min : minimum value
  - > Max : maximum value
  - Mean : mean value
  - > Pixel Value : value of mouse clicked point

### 5.5.12. Pixel View

- Click mouse left button.
- Small white box will show pixel coordinate and value.

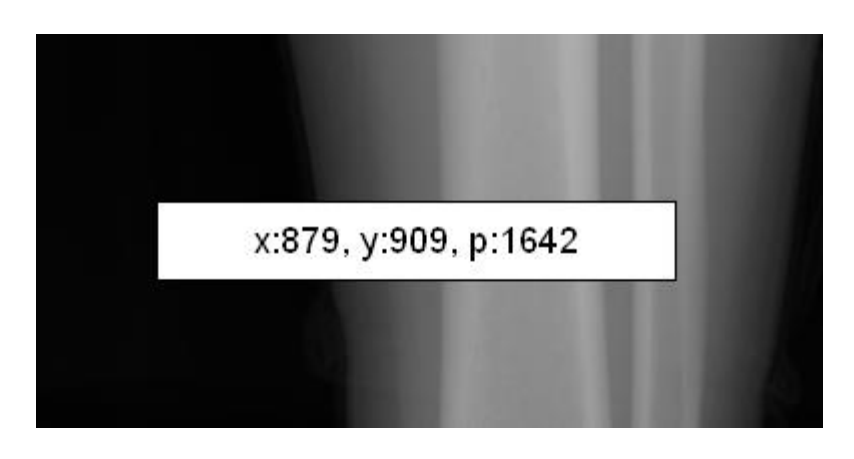

# 5.5.13. Measure - CTR

- Click mouse left button at the left end of the chest. (a)
- Drag mouse to the right end of the chest. (b)
- Release mouse button.
- Click control point (c) and move to the left end of the heart
- Click control point (d) and move to the right end of the heart
- Width of the heart will be displayed at (d)
- Width of the chest will be displayed at (b)
- CTR will be displayed as %.
- You can modify the position of each line by clicking and dragging the line.
- You can modify the shape of the object by clicking and dragging control point.

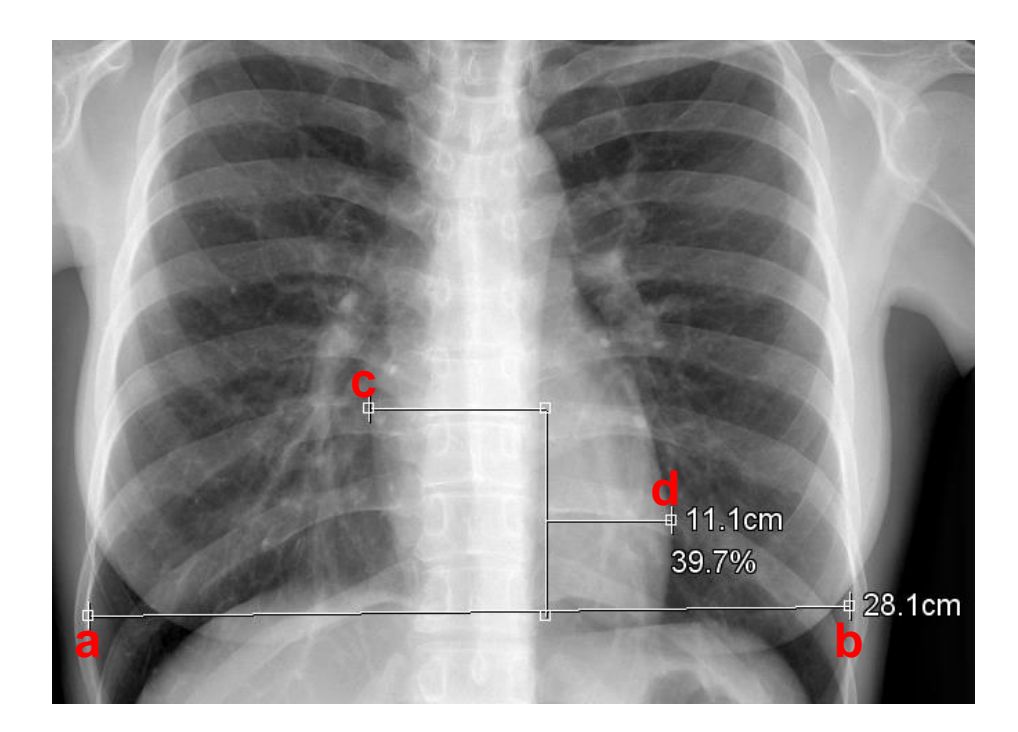

# 5.5.14. Masking

• Mask improper marking by black color.

# 5.6. Tool

### 5.6.1. Report

• Make report for current exam.

| Report                                        |                                                                                                    |                                                                                                    |          |      |              |                              | X    |
|-----------------------------------------------|----------------------------------------------------------------------------------------------------|----------------------------------------------------------------------------------------------------|----------|------|--------------|------------------------------|------|
| Patie                                         | nt Info                                                                                                    | Exam Info                                                                                                    |          |      |              |                              |      |
|                                               | ID 4443                                                                                                    | Date                                                                                                    | Modality | C    | Description  | Reading Date                 |      |
| Na                                            | me OHOYA^KAZUHIKO                                                                                                    | 2007-11-19                                                                                                    | CR       |      |              | Not Read                     |      |
| Bi                                            | rth 1970-11-01                                                                                                    | 2007-11-19                                                                                                    | CR       |      |              | Not Read                     |      |
| s                                             | Sex M                                                                                                    | 2007-11-19                                                                                                    | CR       | _    | _            | Not Read                     |      |
|                                               |                                                                                                    |                                                                                                    | _        |      |              |                              |      |
| Bead                                          | ing                                                                                                    |                                                                                                    |          |      | Code List    |                              |      |
| Rep<br>Rep<br>Rep<br>Rep<br>Rep<br>Rep<br>Rep | ont Code Test 1 Report Code Test 1 Repo<br>ont Code Test 1 Report Code Test 1 Repo<br>ont Code Test 1 Report Code Test 1 Repo<br>ont Code Test 1 Report Code Test 1 Repo<br>for Code Test 1 Report Code Test 1 Repo<br>ont Code Test 1 Report Code Test 1 Repo<br>ont Code Test 1 Report Code Test 1 Repo<br>ont Code Test 1 Report Code Test 1 Repo<br>ont Code Test 1 Report Code Test 1 Repo<br>ont Code Test 1 Report Code Test 1 Repo<br>ont Code Test 1 Report Code Test 1 Repo | ort Code Test 1<br>int Code Test 1<br>int Code Test 1<br>int Code Test 1<br>int Code Test 1<br>int Code Test 1<br>int Code Test 1<br>int Code Test 1<br>int Code Test 1 |          |      | Code<br>R001 | Title Hotk<br>Code Test 1 F1 | ey   |
|                                               | P                                                                                                    | int Print Pr                                                                                                    | review   | Save | Save & Close | Edit Code Clos               | ie - |

- Patient Info displays patient information.
- Exam Info displays exams of selected patient.
- Select the exam in Exam Info, and add comments in Reading.
- Select and double click the item in Code List to add to Reading.
- Click Print button to print the report.
- Click Print Preview to preview the report.
- Click Save button to save the report.
- Click Save & Close to save and close the report.
- Click Edit Code button to edit the report.

# 5.6.1.1. Edit Reading Code

| Edit Reading Code  |        |             | l        | × |
|--------------------|--------|-------------|----------|---|
| -Reading Code      |        |             |          | ] |
| Code               | HotKey | Title       | ACR Code |   |
| R001               | F1     | Code Test 1 | ACR1     |   |
|                    |        |             |          |   |
| Contents           |        |             | Add      | ] |
| Report Code Test 1 |        |             | Modify   | ) |
|                    |        |             | Close    | ) |

- Selected item in Reading Code is displayed in Contents.
- To add Reading Code, click Add button, then below window pops up.
- To modify, select the code and click Modify button.
- To delete, select the code and click Delete button.

| Modify Code   | X            |
|---------------|--------------|
| Code<br>Title | Hot Key NONE |
| Contents      |              |
|               | OK Cancel    |

- Code : Input code number.
- HotKey : Assign hot key, F1 ~ F12
- Title : Input title.
- ACR Code : Input ACR code.
- Contents : Input contents.

### 5.6.2. Comments

• Make comments for the current exam.

| С | omments               | K |
|---|-----------------------|---|
|   | This is sample String |   |
|   | OK Cancel             |   |

# 5.6.3. Merge Patient

• Refer to Chapter 3.4. Merge Patient.

# 5.6.4. Merge Exam

• Refer to Chapter 3.6. Merge Exam.

# 5.6.5. Merge to One Series

• Refer to Chapter 3.7. Merge to One Series.
## 5.6.6. Rearrange Image

| Re-Arrange Image Position                    |  |  |  |  |
|----------------------------------------------|--|--|--|--|
| _Arrange By                                  |  |  |  |  |
| Acquisition Date/Time (0008:0023, 0008:0032) |  |  |  |  |
| O Image Date/Time (0008:0023, 0008:0033)     |  |  |  |  |
| O Image Number (0020:0013)                   |  |  |  |  |
|                                              |  |  |  |  |
| -Sort By                                     |  |  |  |  |
| Ascending     O     Descending               |  |  |  |  |
|                                              |  |  |  |  |
| OK Cancel                                    |  |  |  |  |
|                                              |  |  |  |  |

- Select arrange condition in Arrange By.
- Select sorting method in Sort By.

### 5.6.7. Rearrange Image (Manual)

- Rearrange image manually.
- Select the first image user wishes to change order. Green border is seen in selected image.
- Red border is seen in the image where mouse is placed on.
- Click second image to change the order with the first image.
- Deselect Rearrange Image button to release the function.

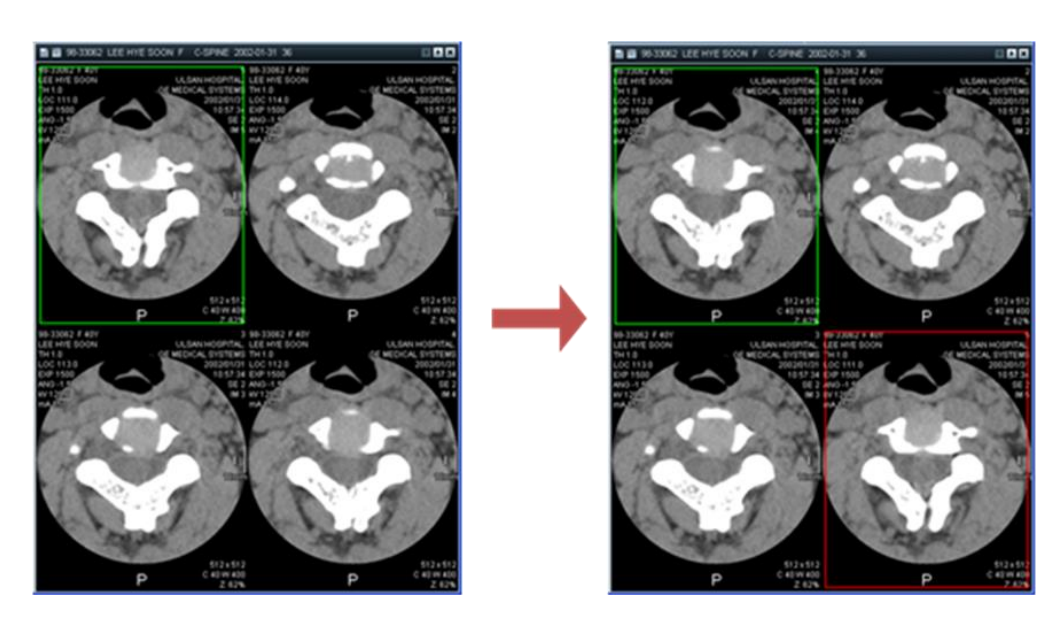

## 5.7. Window Width / Level Preset

#### 5.7.1. Menu

• Modify : Display Window Level Preset window. Up to 20 presets can be configured per each modality.

| Modelity | eset Madit  |        |        |
|----------|-------------|--------|--------|
|          |             |        |        |
| HotKey   | litie       | VVidth | Center |
| CTRL+1   | Abdomen     | 400    | 20     |
| CTRL + 2 | Head        | 100    | 35     |
| CTRL + 3 | Lung        | 1000   | -700   |
| CTRL + 4 | Mediastinum | 350    | 40     |
| CTRL + 5 | Spine       | 300    | 35     |
| CTRL + 6 | Vertebrae   | 2000   | 350    |
| CTRL + 7 |             |        |        |
| CTRL + 8 |             |        |        |
| CTRL + 9 |             |        |        |
| CTRL + 0 |             |        |        |
| ALT + 1  |             |        |        |
| ALT + 2  |             |        |        |
| ALT + 3  |             |        |        |
| ALT + 4  |             |        |        |
| ALT + 5  |             |        |        |
| ALT + 6  |             |        |        |
| ALT + 7  |             |        |        |
| ALT + 8  |             |        |        |
| ALT + 9  |             |        |        |
| ALT + 0  |             |        |        |

- Select modality in Modality combo box.
- Select Hot Key and click Modify button to open Modify Window Center/Width window.
- Input Title, Width and Center in Modify Window Center/Width window.
- Select and click Delete button to delete the item.

| Modify Window Center/Widt | h 🔀     |
|---------------------------|---------|
| Hot Key                   | CTRL+1  |
| Title                     | Abdomen |
| Window Width              | 400     |
| Window Center             | 20      |
| ОК                        | Cancel  |

# 5.8. LUT Preset

### 5.8.1. Menu

• Modify : Display LUT Editor window. This function is available for the image which has more than 9 bit grayscale.

| LUT Editor            | < |
|-----------------------|---|
|                       |   |
| Out                   |   |
|                       |   |
| In Reset Apply to All |   |
| -LUT Preset           |   |
| Name Desc             |   |
| Chest PA              |   |
| Chest Lat             |   |
|                       |   |
| Add Update Delete     |   |
| Histogram             |   |
|                       |   |
| Min Pixel Value Max   |   |
| OK Cancel             |   |

- LUT Curve shows the curve for selected image.
- User can adjust curve in real time.
- Add Control Point : Click the curve by mouse.
- Adjust Control Point : Click control point and drag it by mouse.
- Delete Control Point : Click control point and move it by mouse to out of graph area.
- Reset : Delete all control points, and make curve flat in diagonal direction.
- Apply to All : Apply the curve to all selected images.
- To save the curve, click Add button and input name and information.
- Select preset in LUT Preset and click Update button to apply the preset to image.
- Select preset in LUT Preset and click Delete button to delete the preset.
- Histogram shows histogram and window width of selected image.

# 5.9. Hanging Protocol

#### 5.9.1. Menu

• 1 Series : Display 1 series on 1 image window.

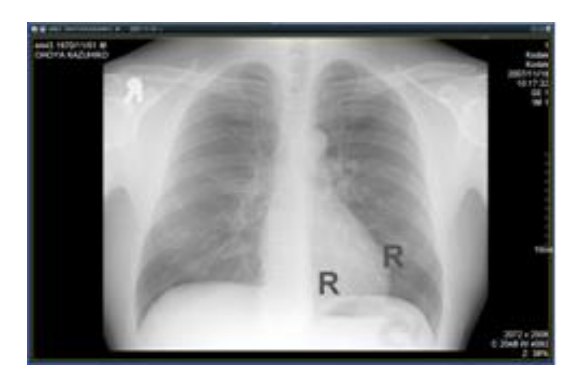

• 2 Series : Display 2 series on 2 image windows.

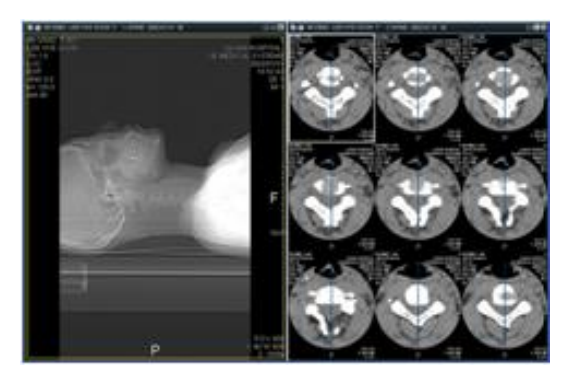

• 4 Series : Display 4 series on 4 image windows.

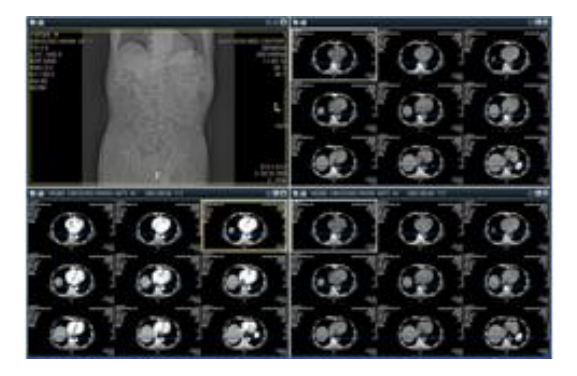

• 2 Exam : Display 2 exams on 2 image windows.

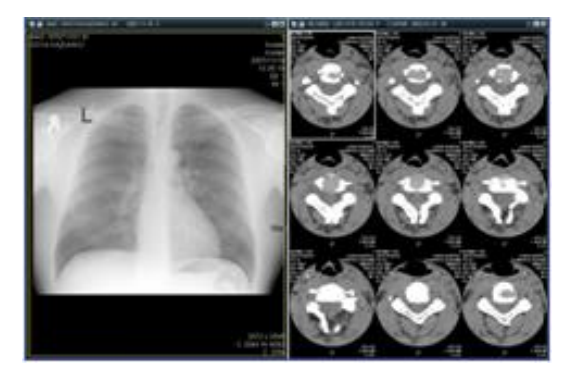

# 6. Preference

### 6.1. Preference

#### 6.1.1. General

| Preference                                                            |                                                                                                    |
|-----------------------------------------------------------------------|----------------------------------------------------------------------------------------------------|
| General<br>Image<br>Network<br>Toolbar<br>Hanging Protocol<br>Marking | Export File Format       Screen Layout         E-Mai       JPEG         EMR       C:WEMRIMAGE         Font       Assign Monitor         Viewer       Courier New         Viewer       IM         Vork List       Courier New         IM       10         Work List       Courier New         IM       10         Replace By New Image         Folder         Image       C:#LexView#Database# |
|                                                                       | OK Cancel                                                                                                    |

- Export File Format
- E-Mail : Set image file format attached to e-mail.
- EMR : Set image file format saved in EMR folder.
- EMR Folder : Select EMR folder position.
- Screen Layout
- Tool Box : Set tool box position.
- Assign Monitor : Display monitor assign window.
- Font
- Viewer : Set font name and size using in viewer for each monitor type.
- Work List : Set font name and size using in work list for each monitor type.
- Next Exam : Set order for calling next exam.
- Log : Set log file saving method.
- Folder : Set folder which images are saving.

## 6.1.2. Image

| Preference                                                            |                                                                                                    | ×                                                                                                    |
|-----------------------------------------------------------------------|----------------------------------------------------------------------------------------------------|----------------------------------------------------------------------------------------------------|
| General<br>Image<br>Network<br>Toolbar<br>Hanging Protocol<br>Marking | Display<br>Show Index Number<br>Show Zoom Ratio<br>Show Window Value<br>Show Image Size<br>Show Thumbnail<br>Thumbnail<br>Image<br>Linear<br>Zoom Display<br>Real Size<br>Set Real Size | Image Color<br>Text Back<br>Rectangle Arrow<br>Circle Measure<br>Polygon Angle<br>Free Draw Profile<br>Scout Line CTR<br>Scout Select Annotation<br>LUT Preset<br>VAuto Save Load |
|                                                                       |                                                                                                    | OK Cancel                                                                                                    |

- Display
- Show Index Number : Display image serial number on top right side.
- Show Zoom Ratio : Display zoom ration on bottom right side.
- Show Window Value : Display window value on bottom right side.
- Show Image Size : Display image size on bottom right side.
- Show Thumbnail : Use thumbnail.
- Thumbnail : Set height of thumbnail.
- Image : Set image compensation method when it is displayed.
- Zoom Display : Set zooming method
- Units : Set unit of distance measurement.
- Set Real Size : Open real size calibration window.
- Image Color : Set colors for overlays.
- LUT Preset
- Auto : Apply LUT automatically when the image is opened.
- Save : Save current LUT.
- Load : Load LUT.

## 6.1.2.1. Calibration Real Size

• Real size calibration has to be performed to use Real Size function.

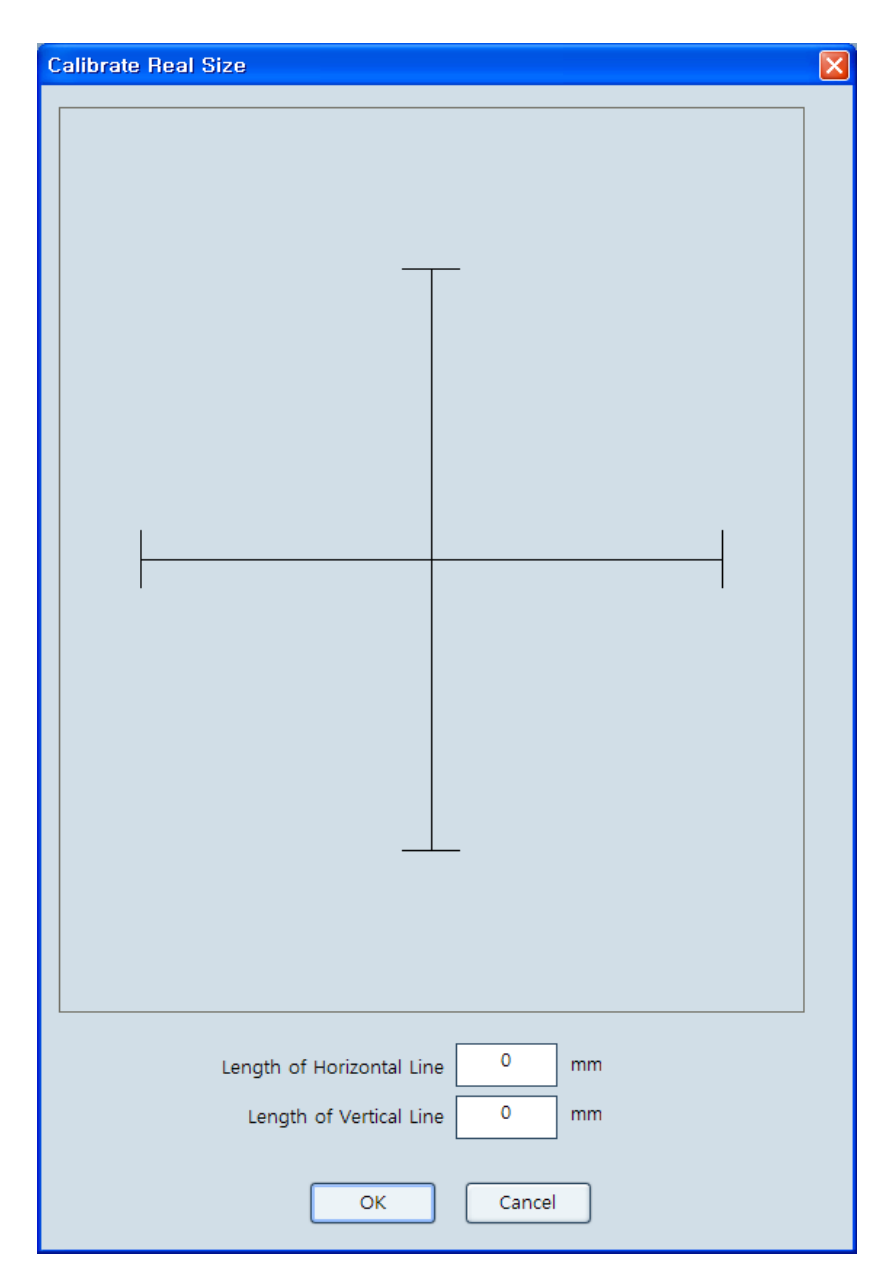

- Prepare the ruler which can measure the real length.
- Measure the length of horizontal and vertical line on monitor and input them.

#### 6.1.3. Network

• Configure setting for DICOM network.

| Preference                                                                          |                                                                                                    |
|-------------------------------------------------------------------------------------|----------------------------------------------------------------------------------------------------|
| Preference<br>General<br>Image<br>Network<br>Toolbar<br>Hanging Protocol<br>Marking | Local<br>AE Title QuantorView IP Address 192.168.1.103 Port 1004<br>Remote<br>AE Title Host Port Desc Defa<br>AE Title Host Port Desc Defa<br>Add Delete Edit Network Test Timeout 60 sec |
|                                                                                     | OK Cancel                                                                                                    |

- Local
- Input AE Title, IP Address and Port.
- Remote : All DICOM servers are listed.
- Click Add to open add window.
- Input AE Title, Host IP address, Port and Description to add the server.
- Set As Default Server : Tick it to set the server as a default.

| Add         | $\mathbf{X}$          |
|-------------|-----------------------|
| AE Title    |                       |
| Host        | · · ·                 |
| Port        |                       |
| Description |                       |
|             | Set As Default Server |
| ОК          | Cancel                |

- Select the server and click Delete button to delete the server in the list.
- Select the server and click Edit button to edit the server in the list.

- Click Network Test button to test communication between server.
- Time Out : Set the network timeouts as seconds.

### 6.1.4. Toolbar

| Preference                                                            |                                                                                                    |                                                                                                    | X                                                                                                    |
|-----------------------------------------------------------------------|----------------------------------------------------------------------------------------------------|----------------------------------------------------------------------------------------------------|----------------------------------------------------------------------------------------------------|
| General<br>Image<br>Network<br>Toolbar<br>Hanging Protocol<br>Marking | Work List         Close Exam         Open Next Exam         Pointer         1 Series         2 Series (Horizontal)         2 Series (Vertical)         2 Series (Vertical)         3 Stack/Tile View         3 DICOM Information         3 Report         2 Series (Vertical)         3 Stack/Tile View         3 Stack/Tile View         3 Stack/Tile View         4 Stack/Tile View | <ul> <li>Comments</li> <li>DICOM Print</li> <li>Show Scout Line</li> <li>Auto Close</li> <li>Refresh Exam</li> <li>CTR</li> <li>Distance</li> <li>Compare Distance</li> <li>Compare Distance</li> <li>Angle</li> <li>Annotation</li> <li>Rectangle</li> <li>Circle</li> <li>Polygon</li> <li>Free Draw</li> <li>Arrow</li> </ul> | All Original Image<br>Goriginal Image<br>All Window<br>All Window<br>Goriginal Image<br>All Window<br>Goriginal Image<br>Window<br>Goriginal Image<br>Window<br>Goriginal Image<br>Window<br>Goriginal Image<br>Horizontally<br>Goriginal Image<br>Horizontal<br>Horizontally<br>Goriginal Image<br>Horizontal<br>Horizontally<br>Goriginal Image<br>Horizontal<br>Horizontally<br>Goriginal Image<br>Horizontal<br>Horizontally<br>Goriginal Image<br>Horizontal<br>Horizontally<br>Goriginal Image<br>Horizontal<br>Horizontally<br>Goriginal Image<br>Horizontal<br>Horizontally<br>Goriginal Image<br>Horizontal<br>Horizontally<br>Goriginal Image<br>Horizontally<br>Goriginal Image<br>Horizontally<br>Horizontally<br>Horizontally<br>Horizontally<br>Goriginal Image<br>Horizontally<br>Horizontally |
|                                                                       |                                                                                                    |                                                                                                    | OK Cancel                                                                                                    |

• Only ticked tools are shown in toolbar.

### 6.1.5. Hanging Protocol

• Set series and image layout per each modality when the exam is opened.

| Preference       |                   |                                            |              |              |
|------------------|-------------------|--------------------------------------------|--------------|--------------|
| General          | Hanging Protocol  | I                                          |              |              |
| Image<br>Network | Modality          | Exam Layout                                | Image Layout | All Series 🚔 |
| Toolbar          | CR                | 1 Series                                   | 2 x 2        | YES          |
| Hanging Protocol | СТ                | 2 Series                                   | 3 x 3        | NO           |
| Marking          | MR                | 2 Series                                   | 3 x 3        | NO           |
|                  | NM                | 1 Series                                   | 1 x 1        | NO           |
|                  | US                | 1 Series                                   | 1 x 1        | NO           |
|                  | ОТ                | 1 Series                                   | 1 × 1        | NO           |
|                  | BI                | 1 Series                                   | 1 x 1        | NO           |
|                  | < <u> </u>        |                                            |              |              |
|                  |                   |                                            |              | Modify       |
|                  | Show All Series a | t One Window (2 Exam M<br>v □ Right Window | ode)         |              |
|                  |                   |                                            | ОК           | Cancel       |

• Select modality in Hanging Protocol and click Modify button to open modify window.

| Hanging Protocol              |          | × |  |  |
|-------------------------------|----------|---|--|--|
|                               |          |   |  |  |
| Modality                      | СТ       |   |  |  |
| Exam Layout                   | 2 Series |   |  |  |
| Image Layout                  | 3 x 3    |   |  |  |
| Show All Series At One Window |          |   |  |  |
| ОК                            | Cancel   |   |  |  |

- Select exam layout format in Exam Layout combo box.
- Click Image Layout button to select image layout format by dragging mouse.
- Show All Series At One Window : It displays all series in one series window.

#### 6.1.6. Marking

| Preference                                                            |              |                                                   |                                                                       |        |
|-----------------------------------------------------------------------|--------------|---------------------------------------------------|-----------------------------------------------------------------------|--------|
| General<br>Image<br>Network<br>Toolbar<br>Hanging Protocol<br>Marking | User Marking | Add<br>Remove<br>Edit<br>Move Upper<br>Move Lower | Font<br>Face<br>Size<br>Default Position<br>Position<br>Image Width's | Arial  |
|                                                                       |              |                                                   | ОК                                                                    | Cancel |

- User Marking : Marking can be added, removed and edited.
- Font : Font type and size can be set.
- Default Position
- Position : Marking position can be set.
- Image Width's : Marking size is the % of the image width.